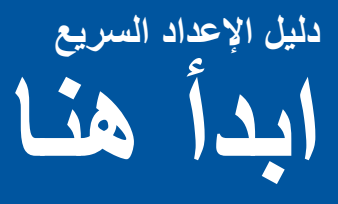

يرجى قراءة دليل السلامة اولاً، ثم قراءة دليل الإعداد السريع هذا لمعرفة إجراء التثبيت والإعداد الصحيح. لعرض دليل الإعداد السريع بلغات أخرى، يرجى زيارة الموقع /<u>http://solutions.brother.com</u>

## ملاحظة

لا تتوفر كل الطرز في جميع الدول.

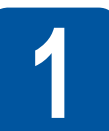

## إخراج الجهاز من العبوة وفحص المكونات

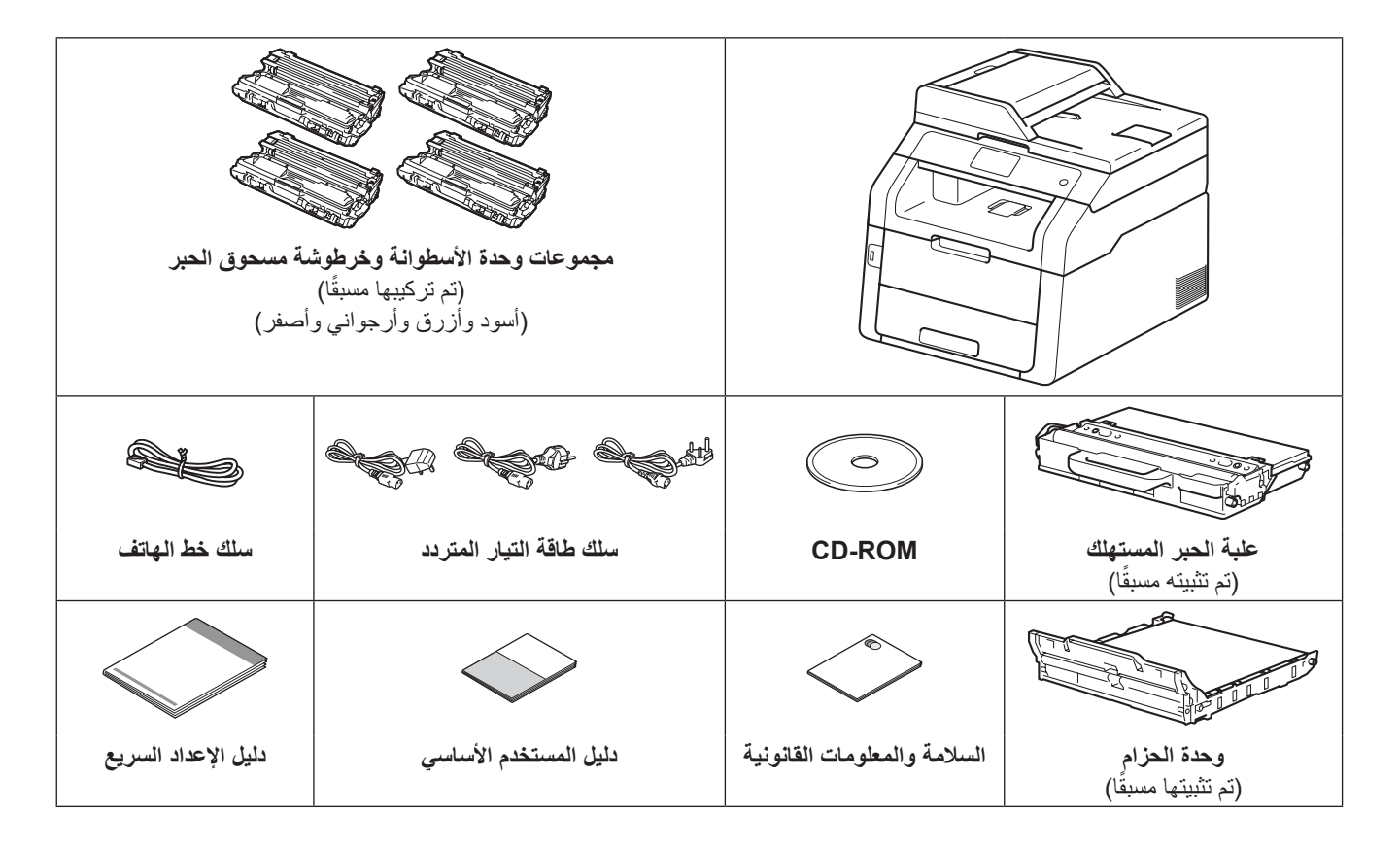

| تشير كلمة <u>تحذير</u> إلى أية حالة خطر محتملة يمكن أن تتسبب في الوفاة أو في إصابات خطيرة، إذا لم يتم تجنبها. | 🗚 تحذیر  |
|----------------------------------------------------------------------------------------------------|----------|
| تشير كلمة <u>تنبيه</u> إلى أية حالة خطر محتملة يمكن أن تتسبب في إصابات صغيرة أو متوسطة، إذا لم يتم تجنبها.    | لم تنبيه |

## \Lambda تحذير

- يتم استخدام حقائب بلاستيكية في تعبئة الجهاز. ولتفادي خطر الاختناق، حافظ على وجود هذه الحقائب البلاستيكية بعيدًا عن الرُضع والأطفال. ولا تعد الحقائب البلاستيكية ألعابًا.
- هذا الجهاز ثقيل ويزيد وزنه عن 20.0 كجم. ولتفادي حدوث إصابات محتملة، يجب أن يحمل الجهاز شخصين على الأقل. يجب أن يحمل شخصًا واحدًا واجهة الجهاز ويمسك الشخص الآخر بظهره؛ كما هو موضح في الرسم التوضيحي أدناه. احرص على ألا تحشر أصابعك عند وضع الجهاز.

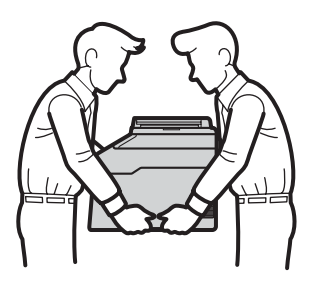

## ملاحظة

اترك مسافة فاصلة بحد أدنى حول الجهاز كما هو موضح في الرسم التوضيحي.

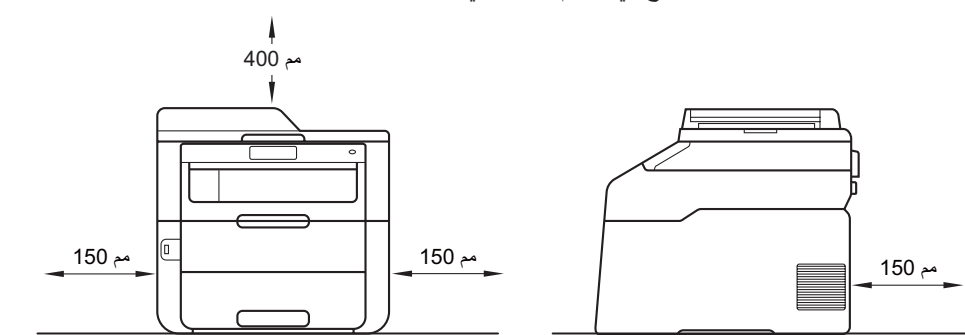

- قد تختلف المكونات المضمنة في العلبة حسب بلدك.
  - نوصيك بالاحتفاظ بالعلبة الأصلية.
- إذا كان يتعين عليك، لأي سبب، القيام بشحن الجهاز، فقم بإعادة تعبئته بحذر في عبوته الأصلية لتجنب حدوث أي تلف أثناء النقل. ويجب أن تكون وسيلة النقل مضمونة بشكل كافٍ. وللحصول على تفاصيل حول كيفية إعادة تعبئة الجهاز: >> دليل المستخدم المتقدم: تعبئة الجهاز وشحنه.
  - تستند الرسومات التوضيحية الواردة في دليل الإعداد السريع هذا إلى الطراز MFC-9340CDW.
  - لا يعد كابل الواجهة ملحقًا قياسيًا. اشتر كابل واجهة مناسبًا للاتصال الذي تريد استخدامه (USB أو شبكة).

#### کابل USB

- نوصي باستخدام كابل USB 2.0 (نوع A/B) لا يزيد طوله عن مترين.
- لا تقم بتوصيل كابل الواجهة في هذا الوقت. يتم توصيل كابل الواجهة أثناء عملية تثبيت MFL-Pro Suite.

## كابل الشبكة

استخدم كابلًا زوجيًا مجدولًا ومفرودًا من التصنيف 5 (أو أعلى) لشبكة 10BASE-T او شبكة Ethernet سريعة 100BASE-TX.

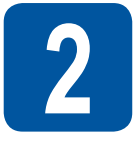

## نزع مادة التغليف من الجهاز

## \Lambda تنبيه

لا تأكل عبوة جيل السيلكا، ويرجى التخلص منها. وفي حالة ابتلاعها، اطلب العناية الطبية فورًا.

## هام

لا تقم بتوصيل سلك طاقة التيار المتردد حتى الأن.

- انزع شريط التغليف من على الجهاز من الخارج وعبوة جيل السيلكا في مسند الدعم فضلاً عن الطبقة الرقيقة التي تغطي زجاج الماسحة الضوئية.
  - افتح الغطاء العلوي بالكامل من خلال رفع المقبض لأعلى 1.

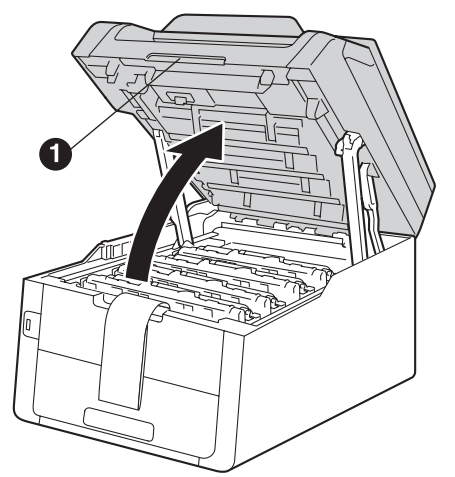

قم بتحريك جميع أقفال الأسطوانات الصفراء الثمانية في اتجاه الأسهم (قد تتطلب الأقفال دفعة قوية).

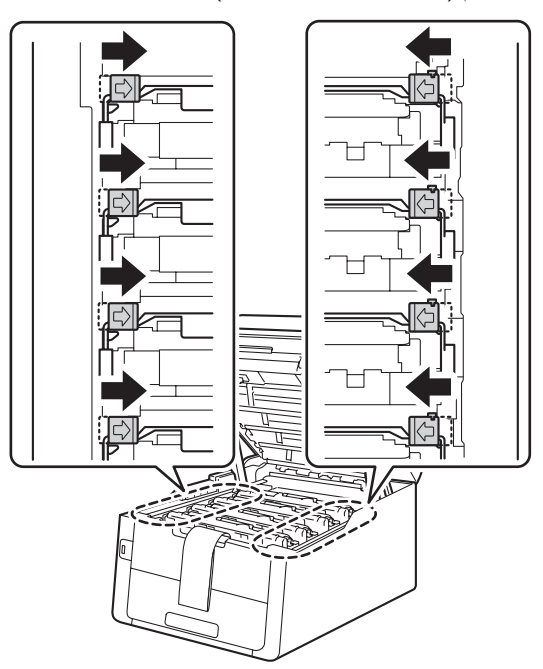

أخرج جميع المجموعات الأربعة للأسطوانة وخرطوشة الحبر.

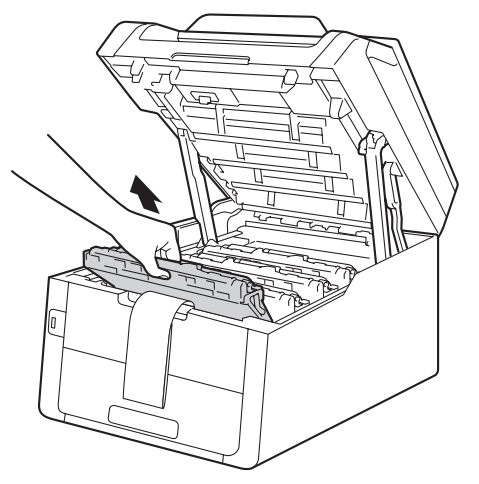

هام

لتجنب مشكلات جودة الطباعة، لا تلمس الجزء المظلل الموضح في الرسم التوضيحي.

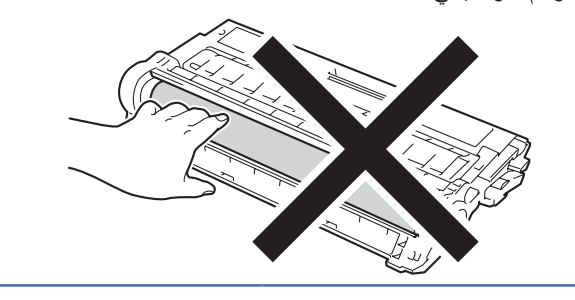

قم بإزالة قطعة التغليف البرتقالية من وحدة الحزام.

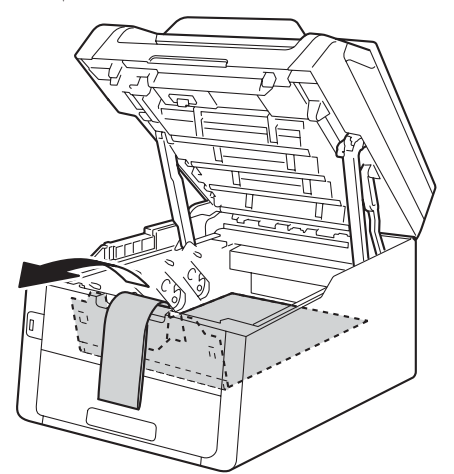

f قم بإزالة قطعة التغليف البرتقالية من كل مجموعة من مجموعات وحدة الأسطوانة وخرطوشة الحبر.

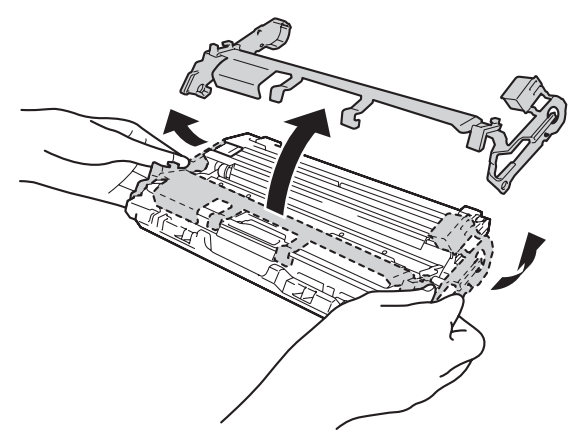

باستخدام اليدين، أمسك كل مجموعة من مجموعات وحدة g الأسطوانة وخرطوشة مسحوق الحبر بشكل مستو، وقم برجها برفق من جانب لأخر عدة مرات لتوزيع الحبر بألتساوي داخل المجموعة.

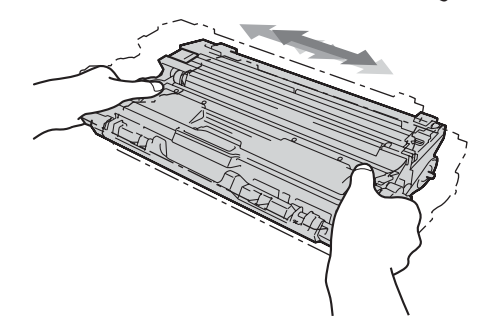

h قم بتحريك جميع المجموعات الأربعة للأسطوانة وخرطوشة الحبر إلى داخل الجهاز. وتأكد من مطابقة لون خرطوشة الحبر لنفس ملصق اللون على الجهاز .

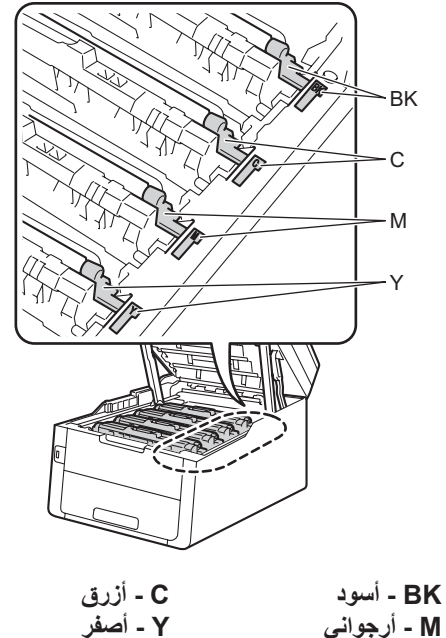

- M أرجواني
- Ī قم بإغلاق الغطاء العلوي للجهاز .

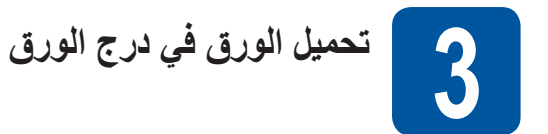

اسحب درج الورق بشكل كامل خارج الجهاز.

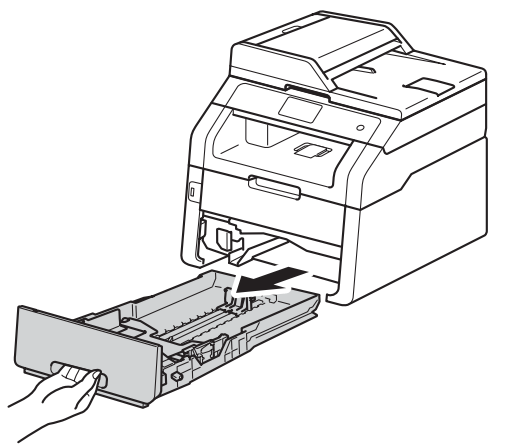

b عند الضغط على ذراع تحرير موجه الورق الأخضر ()، حرّك موجهات الورق لتناسب حجم الورق الذي تقوم بتحميله في الدرج. وتأكد أن الموجهات مثبتة في الفتحات بإحكام.

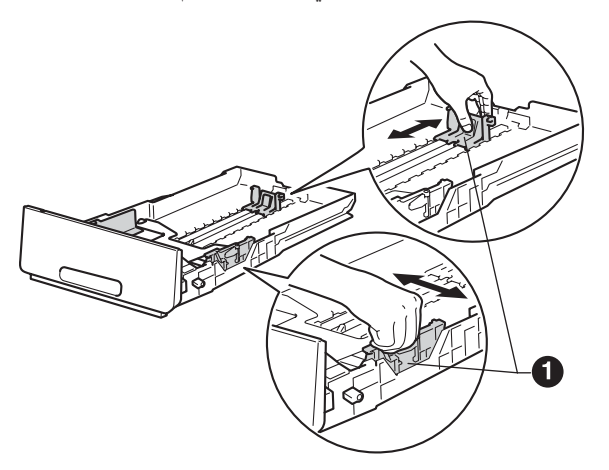

د قم بتهوية تجميع الورق جيدًا لتجنب سوء تغذية الورق وانحشاره.

- قم بتحميل الورق في الدرج وتأكد أن: ■ الورق تحت علامة الحد الأقصى لكمية الورق (VVV) ①. سيتسبب الملء الزائد لدرج الورق في حدوث انحشار للورق. ■ الجانب الذي ستتم الطباعة عليه موجه لأسفل.
- تلامس موجهات الورق جانبي الورقة حتى تتم تغذيتها بشكل صحيح.

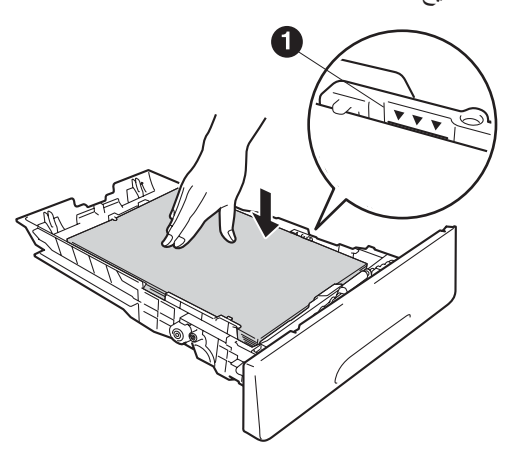

- ع أعد وضع درج الورق بإحكام داخل الجهاز . وتأكد من إدخاله 🕞 الكامل في الجهاز .
- ارفع مسند الدعم 🕦 لمنع الورق من الانز لاق من درج الإخراج المواجه للأسفل.

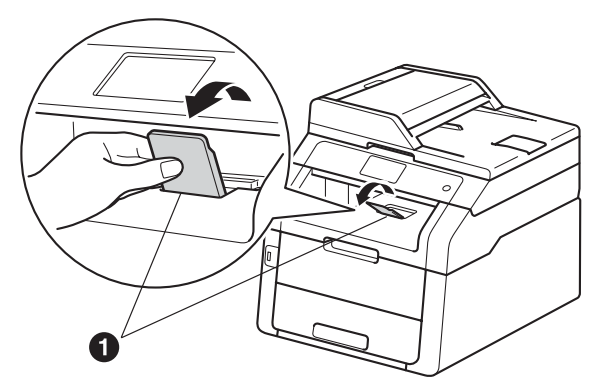

للحصول على معلومات حول الورق الموصى به: >> دليل المستخدم الأساسي: الورق الموصى به ووسائط الطباعة.

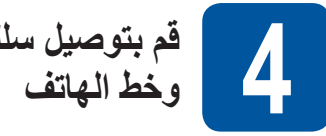

قم بتوصيل سلك طاقة التيار المتردد وخط الهاتف

 $\mathbf{X}$ 

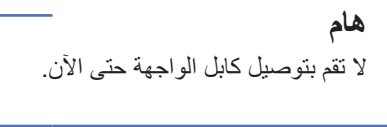

قم بتوصيل سلك طاقة التيار المتردد بالجهاز، ثم صله بمأخذ التيار الكهربائي.

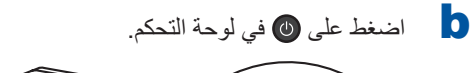

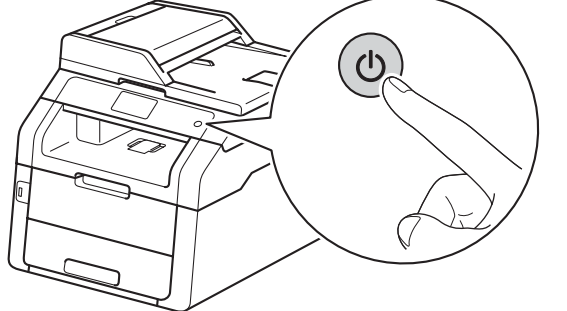

## هام

a

- لا تلمس شاشة اللمس بعد إدخال توصيل سلك الطاقة أو تشغيل الجهاز مباشرة. فقد يؤدي ذلك إلى حدوث خطاً.
- توصيل سلك خط الهاتف: قم بتوصيل أحد طرفي سلك خط الهاتف بالمأخذ الموجود على الجهاز والذي يحمل العلامة LINE والطرف الأخر بمقبس الهاتف بالحائط.

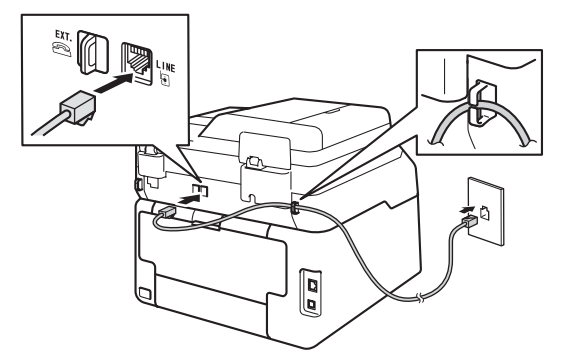

**هام** يجب توصيل سلك خط الهاتف بالمقبس الموجود على الجهاز ويحمل العلامة LINE.

## \Lambda تحذير

يجب تأريض الجهاز باستخدام مأخذ مزود بطرف أرضي. ونظرًا لأن الجهاز موّرض من خلال مقبس التيار الكهرباني، يمكنك حماية نفسك من الحالات الكهربانية الخطرة المحتملة في شبكة الهاتف من خلال إبقاء سلك الطاقة متصلاً بالجهاز عند توصيله بخط هاتف. وبالمثل، يمكنك حماية نفسك عندما ترغب في نقل جهازك من خلال فصل خط الهاتف أولًا، ثم فصل سلك الطاقة.

## ملاحظة

إذا كنت تقوم بمشاركة خط هاتف واحد مع هاتف خارجي، فقم بتوصيله على النحو الموضح أدناه.

قبل توصيل الهاتف الخارجي، قم بإزالة الغطاء الواقي 3 من المقبس. .EXT الموجود على الجهاز .

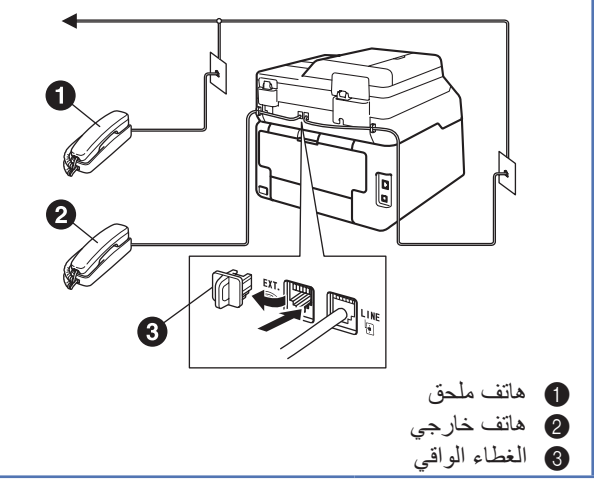

#### ملاحظة

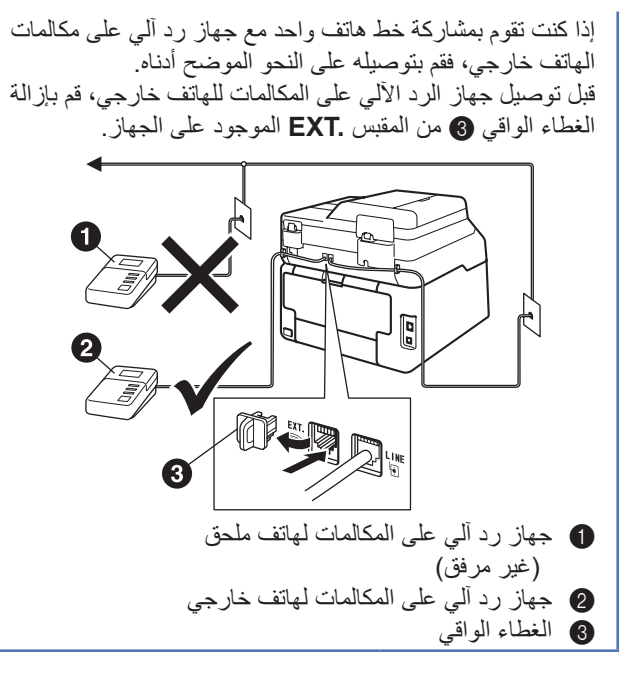

اضبط وضع الاستلام على External TAD
 (جهاز رد آلي على الهاتف خارجي) إذا كان لديك جهاز رد آلي خارجي على المكالمات (انظر اختر وضع استلام >>
 مفحة 7). للحصول على تفاصيل إضافية: >> دليل المستخدم الأساسي: توصيل TAD (جهاز الرد الآلي على الهاتف) خارجي .

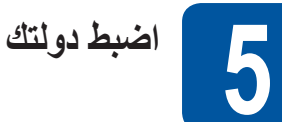

يتعين عليك ضبط دولتك حتى يعمل الجهاز بطريقة صحيحة على خطوط الاتصالات المحلية في كل دولة.

- تأكد من تشغيل الطاقة عن طريق توصيل سلك الطاقة، ثم تشغيل [] الطاقة.
- اضبغط على بلدك على شاشة اللمس، عندما تعرض شاشة LCD البلدان.

اضغط على OK.

| Set Country  |    |
|--------------|----|
| South Africa |    |
| Türkiye      |    |
| Others       |    |
|              | ОК |

C تطالبك شاشة LCD بالتأكد من الدولة مرة أخرى.

قم بأي مما يلي: ■ في حالة عرض شاشة LCD الدولة الصحيحة، اضغط على Yes (نعم) للانتقال إلى الخطوة d.

\_أو\_\_

- اضغط على No (لا) للرجوع إلى الخطوة b لاختيار الدولة مرة أخرى.
- بعد قيام شاشة LCD بعرض Accepted (مقبول)، سنتم إعادة تشغيل الجهاز تلقائيًا.

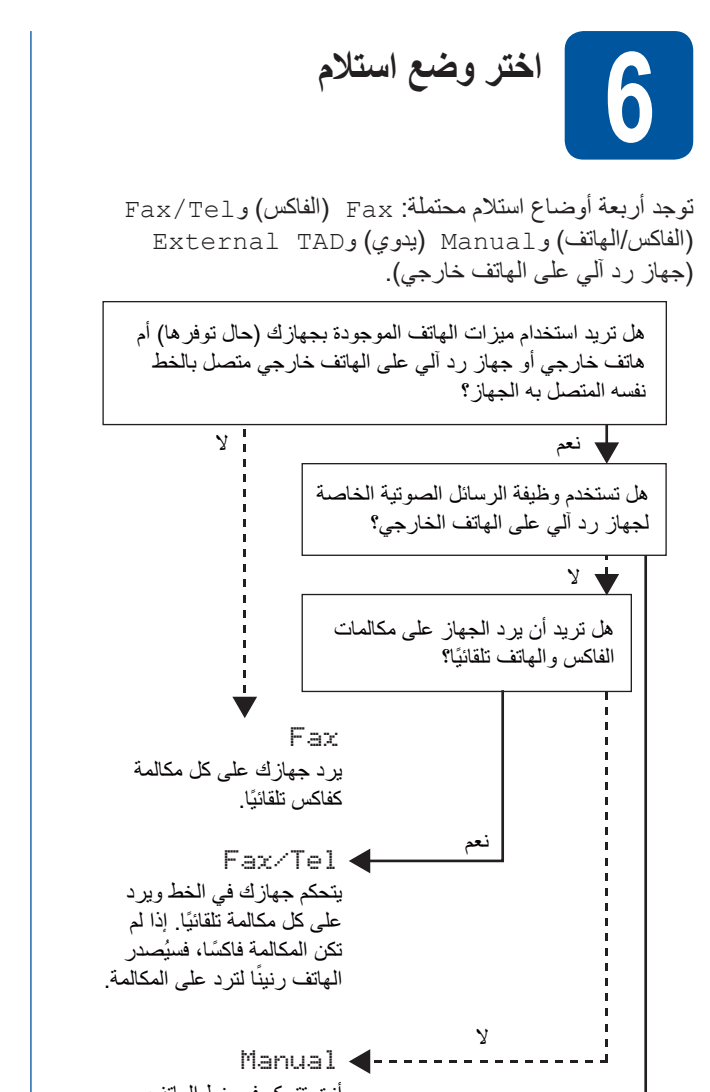

أنت تتحكم في خط الهاتف ويجب الرد على كل مكالمة بنفسك. External THD پرد جهاز الرد الآلي على الهاتف (TAD) الخارجي تقانيًا على كل مكالمة. يتم تخزين الرسائل الصوتية على جهاز TAD الخارجي. وتتم

طباعة رسائل الفاكس تلقائيًا.

- 🔁 اضغط على 🚺.
- منعط على All Settings (جميع الإعدادات).
- مرر لأعلى أو لأسفل أو اضبغط على له أو ▼ لعرض Fax (الفاكس). اضبغط على Fax (الفاكس).
- مرر لأعلى أو لأسفل أو اضعغط على له أو ▼ لعرض Setup Receive (اعدادات الاستلام). اضغط على Setup Receive (اعدادات الاستلام).
  - حرر لأعلى أو لأسفل أو اضغط على ▲ أو ▼ لعرض
     Receive Mode (وضع الاستلام).
     اضغط على Receive Mode (وضع الاستلام).

- اضغط على وضع الاستلام المفضل لديك. اضغط على q المزيد من التفاصيل: >> دليل المستخدم الأساسى: استلام فاكس. ضبط التاريخ والوقت تعرض شاشة اللمس التاريخ والوقت. يمكنك أيضًا إضافة التاريخ والوقت الحاليين لكل فاكس ترسله من خلال ضبط معرّف المحطة (انظر الخطوة .(8 اضغط على 🚺 . a اصنغط على 01.01.2014 🕑 b (التاريخ والوقت)). Date & Time) С اضغط على Date (التاريخ). d قم بإدخال آخر رقمين من السنة باستخدام الأرقام الموجودة على شاشة اللمس، ثم اضغط على OK (موافق). Date Year: 2013 × 2 1 3 4 5 6 8 9 7 0 (على سبيل المثال، أدخل 1، 3 لعام 2013.) أدخل رقمي الشهر باستخدام الأرقام الموجودة على شاشة اللمس، е ثم اضغط على OK (موافق). f
- أدخل رقمي اليوم باستخدام الأرقام الموجودة على شاشة اللمس، ثم اضغط على OK (موافق).
  - و اضغط على Time (الوقت).
  - أدخل الوقت بتنسبق 24 ساعة باستخدام الأرقام الموجودة في شاشة اللمس، ثم اضغط على OK (موافق).
    - اضنغط على 🚺.

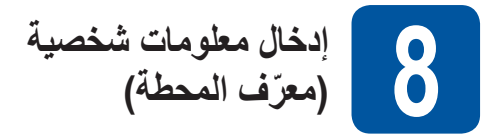

اضبط معرّف المحطة الخاص بالجهاز، إذا كنت ترغب في إظهار التاريخ والوقت على كل فاكس يتم إرساله.

- اضغط على 🚺 a
- b اضغط على All Settings (جميع الإعدادات).
- مرر لأعلى أو لأسفل أو اضغط على ▲ أو ▼ لعرض С Initial Setup (الإعداد الأولى). اضغط على Initial Setup (الإعداد الأولى).
  - مرر لأعلى أو لأسفل أو اضغط على ▲ أو ▼ لعرض d Station ID (معرّف المحطة). اضغط على Station ID (معرّف المحطة).
    - e اضغط على Fax (الفاكس).
- f أدخل رقم الفاكس (حتى 20 رقمًا) باستخدام الأرقام الموجودة على شاشة اللمس، ثم اضغط على OK (موافق).
  - اضغط على Tel (الهاتف). g
- h أدخل رقم الهاتف (حتى 20 رقمًا) باستخدام الأرقام الموجودة على شاشة اللمس، ثم اضغط على OK (موافق). إذا كان رقم الهاتف الخاص بك هو نفسه رقم الفاكس، فقم بإدخال نفس الرقم مرة أخرى.
  - اضغط على Name (الاسم).
  - استخدم شاشة اللمس لإدخال اسمك (حتى 20 حرفًا)، ثم اضبغط على OK (موافق).

## ملاحظة

- لإدخال أرقام أو حروف خاصة، اضغط على 
   ١ ٩
   حتى يظهر الحرف الذي ترغب في إدخاله، ثم اضغط على الحرف المطلوب.
- إذا أدخلت حرفًا بشكل غير صحيح وكنت ترغب في تغييره، فاضغط على ◄ أو ﴿ لتحريك المؤشر إلى الحرف غير الصحيح، ثم اضغط على 🗙
  - لإدخال مسافة، اضغط على Space (مسافة).
  - لمزيد من التفاصيل، انظر إدخال نص >> صفحة 31.
    - اضغط على 🚺.

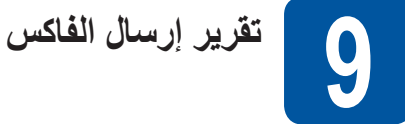

يكون جهاز Brother الخاص بك مزودًا بميزة تقرير تأكيد الإرسال والتي يمكن استخدامها كتأكيد لإرسالك فاكسًا. ويسرد هذا التقرير اسم أو رقم الفاكس الخاص بالطرف المستلم والتاريخ والوقت ومدة الإرسال وعدد الصفحات المرسلة وما إذا تم الإرسال بنجاح أم لا. إذا أردت استخدام ميزة تقرير إرسال الفاكس: >> دليل المستخدم المتقدم: طباعة التقارير.

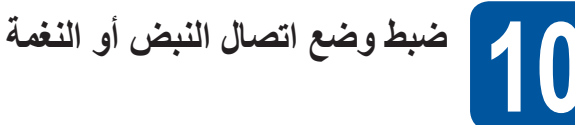

يأتى جهازك مضبوطًا على خدمة الاتصال بالطنين. إذا كانت لديك خدمة اتصال النبض (دوار)، فستحتاج إلى تغيير وضع الاتصال.

- 🧟 اضغط على 🎁
- b اضغط على All Settings (جميع الإعدادات).
- مرر لأعلى أو لأسفل أو اضغط على ▲ أو ▼ لعرض С Initial Setup (الإعداد الأولى). اضغط على Initial Setup (الإعداد الأولى).
  - d مرر لأعلى أو لأسفل أو اضغط على ▲ أو ▼ لعرض رنین/نبض). Tone/Pulse اضغط على Tone/Pulse (رنين/نبض).
  - اضغط على Pulse (نبض) (أو Tone (نغمة)). e f اضغط على

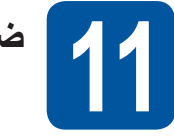

ضبط توافق خط الهاتف

إذا كنت تقوم بتوصيل الجهاز بخدمة VoIP (عبر الإنترنت) فأنت بحاجة لتغيير إعداد التوافق

## ملاحظة

إذا كنت تستخدم خط هاتف تناظري، فيمكنك تخطي هذه الخطوة.

- اضغط على 🚺 a
- b اضغط على All Settings (جميع الإعدادات).
- مرر لأعلى أو لأسفل أو اضغط على ▲ أو ▼ لعرض С Initial Setup (الإعداد الأولي). اضغط على Initial Setup (الإعداد الأولى).
  - d مرر لأعلى أو لأسفل أو اضغط على ▲ أو ▼ لعرض Compatibility (التوافق). اضغط على Compatibility (التوافق).
- e اضغط على Basic (for VoIP) (أساسى (ل- VoIP)). f
  - اضغط على .

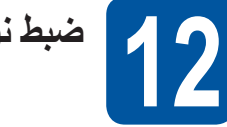

22 ضبط نوع خط الهاتف

إذا كنت تقوم بتوصيل الجهاز بخط يتميز بوجود PABX (PBX) أو ISDN لإرسال الفاكسات واستلامها، فمن الضروري كذلك تغيير نوع خط الهاتف وفقًا لذلك من خلال إكمال الخطوات التالية.

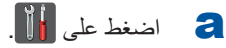

- b اضغط على All Settings (جميع الإعدادات).
- مرر لأعلى أو لأسفل أو اضغط على ▲ أو ▼ لعرض С Initial Setup (الإعداد الأولي). اضغط على Initial Setup (الإعداد الأولى).
- d مرر لأعلى أو لأسفل أو اضغط على ▲ أو ▼ لعرض Phone Line Set (ضبط خط الهاتف). اضغط على Phone Line Set (ضبط خط الهاتف).
- اضغط على ISDN (طبيعي) أو ISDN أو ISDN. قم بأي مما يلي: إذا قمت باختيار ISDN أو Normal (طبيعي)، فانتقل إلى الخطوة . إذا قمت باختيار PBX، فانتقل إلى الخطوة ].
- قم بأي مما يلي: إذا أردت تغيير رقم البادئة الحالى، فاضغط على On (تشغيل) أو Always (دائمًا) وانتقل إلى الخطوة g. إذا كنت لا تريد تغيير رقم البادئة الحالي، فانتقل إلى الخطوة إ.

## ملاحظة

е

f

- إعداد البادئة الافتراضى هو "!".
- إذا اخترت On (تشغيل)، فسيسمح لك الضغط على R بالوصول إلى خط خارجي.
- إذا اخترت Always (دائمًا)، فيمكنك الوصول إلى خط خارجى بدون الضغط على R.
  - اضغط على Dial Prefix (بادئة الاتصال). g
- h أدخل رقم البادئة (حتى خمسة أرقام) باستخدام الأزرار الموجودة على شاشة اللمس، ثم اضغط على OK (موافق).

## ملاحظة

- يمكنك استخدام الأرقام من 0 إلى 9 و# و\* و!.
- لا يمكنك استخدام ! مع أي حروف أو أرقام أخرى.
- إذا كان نظام هاتفك يتطلب إجراء إعادة اتصال ذات فاصل زمني، فاضبغط على ! على شاشة اللمس.

اضبغط على

## ملاحظة

## PBX CRANSFER

الجهاز مضبوط مبدئيًا على Normal (طبيعي)، وهو ما يسمح للجهاز بالاتصال بخط PSTN (شبكة الهاتف العامة) قياسي. ومع ذلك، تستخدم العديد من المكاتب نظام هاتف مركزي أو محول الفرع التلقائي الخاص (PABX). يمكن توصيل جهازك بمعظم أنواع (PBX) (PBX). وتعمل ميزة الاستدعاء في الجهاز على دعم إعادة الاتصال ذات فاصل زمني (TBR) فقط. وسيعمل TBR مع معظم أنظمة (PBX) (PBX مما يتيح لك الوصول إلى خط خارجي، أو تحويل المكالمات إلى خط داخلي آخر. وتعمل الميزة عندما يتم الضغط على R.

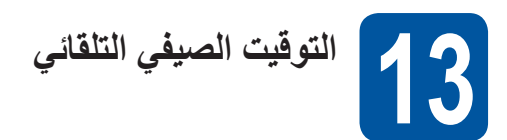

يمكنك ضبط الجهاز لتغيير التوقيت الصيفي تلقائيًا. وسيقوم الجهاز بإعادة تعيين نفسه وتقديم الوقت ساعة واحدة في الربيع وتأخيره ساعة واحدة في الخريف.

| a | اضغط على 🚺.                                                        |
|---|--------------------------------------------------------------------|
| b | اضغط على 01.01.2014 00:00 🥝                                        |
| С | (التاريخ والوقت)).<br>اضغط على Daylight (التوقيت الصيفي التلقائي). |

- اضغط على On (تشغيل) (أو Off (إيقاف التشغيل)).
  - اضغط على ].

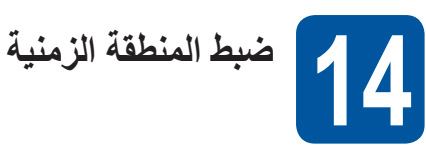

يمكنك ضبط المنطقة الزمنية على الجهاز لموقعك.

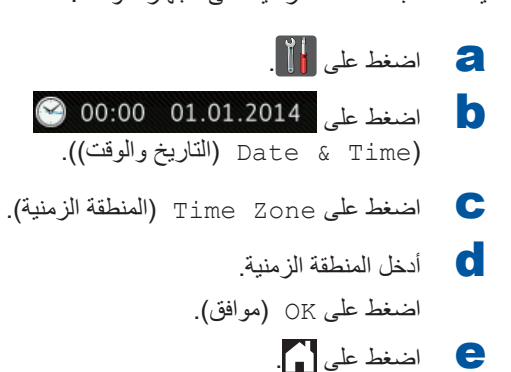

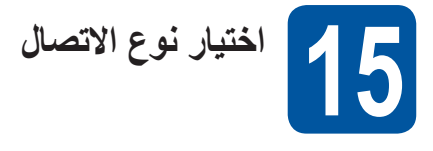

إر شادات التثبيت هذه خاصة بأنظمة التشغيل Windows® XP Professional x64 وWindows® XP Professional x64 وWindows® XP Professional د 10.8.x و 10.8.x و 10.8.x.

### ملاحظة

- بالنسبة للنظام Linux® و@Windows Server 2003/2003 x64 Edition/2008/2008 R2/2012 و@Linux نفضل بزيارة صفحة الطراز الخاص بك على الموقع /http://solutions.brother.com.
- يمكنك زيارتنا على موقع الويب <u>http://solutions.brother.com</u> حيث يمكنك الحصول على دعم المنتج وآخر تحديثات برامج التشغيل والأدوات المساعدة وإجابات عن الأسئلة المتكررة (FAQ).

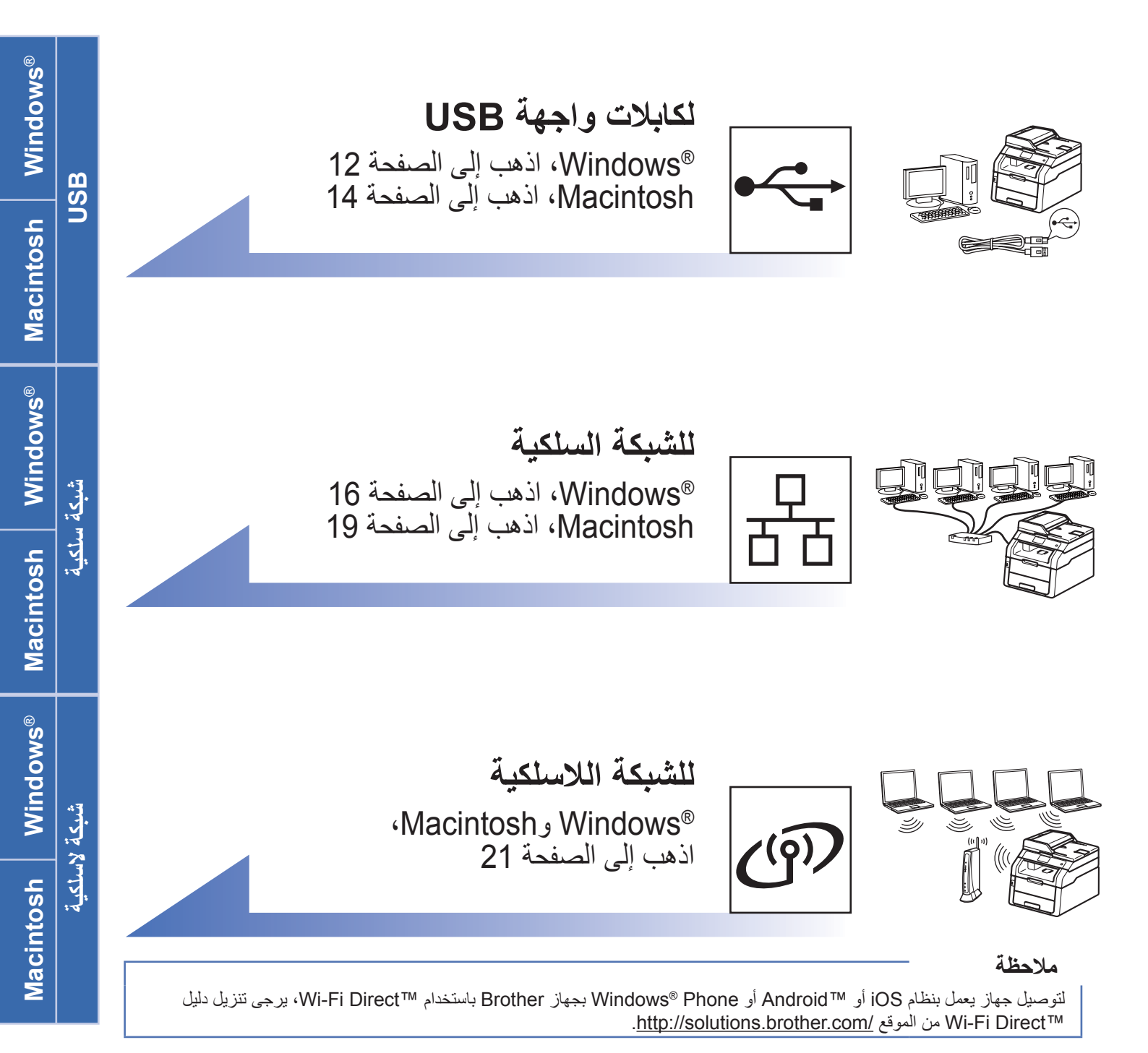

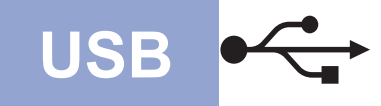

## لمستخدمي واجهة Windows<sup>®</sup> USB (Windows<sup>®</sup> XP/XP Professional x64 Edition/Windows Vista<sup>®</sup>) (Windows<sup>®</sup> 7/Windows<sup>®</sup> 8

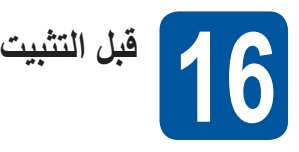

#### هام

- إذا كانت هناك أية برامج قيد التشغيل، فأغلقها.
- قد تختلف الشاشات بحسب نظام التشغيل لديك.

## ملاحظة

يحتوي CD-ROM على 12SE ™ PaperPort كو CD-ROM. ويدعم هذا البرنامج SP3 © Windows (الفئة SP3 أو أعلى) و رالفئة SP2 أو أعلى) XP Professional x64 Edition و Windows Vista® (الفئة SP2 أو أعلى) وTodows 8 Windows قبل تثبيت Windows. قم بالتحديث إلى أحدث حزمة خدمة ®Windows قبل تثبيت MFL-Pro Suite.

- تأكد من أن الكمبيوتر الخاص بك في وضع التشغيل وأنه تم تسجيل دخولك وتتمتع بحقوق المسئول.
- اضغط مع الاستمرار على ﴿ لايقاف تشغيل الجهاز وتأكد من أن كابل واجهة USB **غير** متصل. أما إذا كنت قد قمت بتوصيل الكابل بالفعل، فافصله.

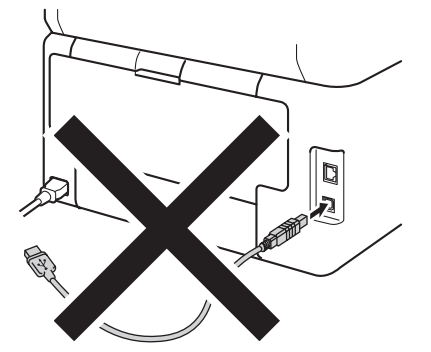

# <sup>,,,,</sup> 17

- MFL-Pro Suite تثبيت
- ضع قرص CD-ROM في محرك CD-ROM. إذا ظهرت شاشة اسم الطراز ، فاختر جهازك. إذا ظهرت شاشة اللغة، فاختر لغتك.

## ملاحظة

إذا لم تظهر شاشة Brother بشكل تلقائي، فانتقل إلى
 Computer (My Computer) (الكمبيوتر (جهاز الكمبيوتر)).

(لنظام التشغيل 8 ®Windows: وانقر فوق أيقونة <mark>ﷺ</mark> (مستكشف الملفات) في شريط المهام، ثم انتقل إلى ا**لكمبيوتر.)** وانقر نقرًا مزدوجًا فوق أيقونة CD-ROM، ثم انقر نقرًا مزدوجًا فوق start.exe.

- إذا ظهرت شاشة User Account Control (التحكم في حساب المستخدم)، فانقر فوق Continue (متابعة) أو Yes (نعم).
- انقر فوق تثبيت MFL-Pro Suite، وانقر فوق Yes (نعم) في النافذتين التاليتين إذا قبلت اتفاقيات الترخيص.

| 🛛 Adobe Flash Player 10                |                                                                                        |                                           |                                              |
|----------------------------------------|----------------------------------------------------------------------------------------|-------------------------------------------|----------------------------------------------|
| XXX-XXXXXXX                            | Multi-Function Center                                                                  | _                                         | brother                                      |
|                                        | القائمة الطرية                                                                         |                                           |                                              |
| 1                                      | شیرک MFL-Pro Suite<br>مرمد برای انتخابی و ایرایی هاین<br>(یتمس ایند تیکه مکیه و ترکیه) | ، الرغاف رNuance<br>thii (TM) F:<br>المان | رتر کلیت برامج تشنیل نما<br>PaperPort(TM) SE |
|                                        | دلول المستقدم                                                                          |                                           |                                              |
| a#                                     | تثييت مقصص                                                                             |                                           |                                              |
| <b></b>                                | تطيقت بمناقية                                                                          |                                           |                                              |
| QL                                     | Brother +                                                                              |                                           |                                              |
|                                        | التسهيل عير الإلترنت                                                                   |                                           |                                              |
| 0 2001-2012 Brother Industries, Ltd. A | d Rights Received.                                                                     | سىن 🖯                                     | +1) +41                                      |
|                                        |                                                                                        |                                           |                                              |

## ملاحظة

إذا لم يستمر التثبيت بشكل تلقائي، فأعد تشغيل التثبيت من خلال إخراج CD-ROM ثم إعادة إدخاله أو من خلال النقر المزدوج فوق برنامج start.exe من المجلد الجذر. وتابع من الخطوة d لتثبيت MFL-Pro Suite.

وصلة محلية (Local Connection (USB) (وصلة محلية) اختر (USB))، ثم انقر فوق Next (التالي).

## ملاحظة

لتثبيت برنامج تشغيل PS (برنامج تشغيل الطابعة BR-Script3)، اختر Custom Install (تثبيت مخصص)، ثم اتبع التعليمات المعروضة على الشاشة.

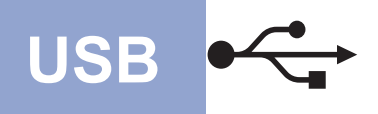

# Windows<sup>®</sup>

اتبع التعليمات المعروضة على الشاشة حتى تظهر شاشة قم بتوصيل كابل USB (قم بتوصيل كابل USB).

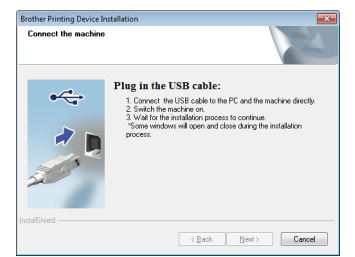

قم بتوصيل كابل USB بمنفذ USB المميز بالرمز 💤 على جهازك ثم صِل الكابل بجهاز الكمبيوتر الخاص بك.

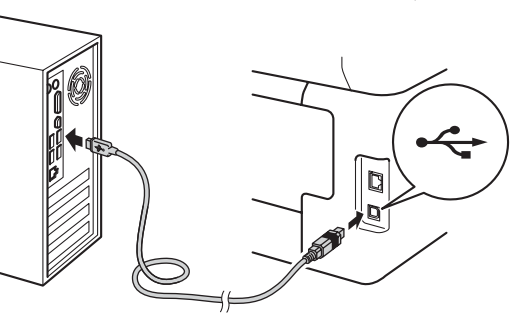

اضغط على 🕑 لتشغيل الجهاز .

سيستمر التثبيت تلقائيًا. تظهر شاشات التثبيت الواحدة تلو الأخرى. اتبع أيًا من التعليمات المعروضة على الشاشة، إذا طُلب منك ذلك.

## هام

لا تقم بإلغاء أي من الشاشات أثناء النثبيت. قد يستغرق الأمر بضع دقائق لظهور كل الشاشات.

## ملاحظة

إذا ظهرت شاشة Windows Security (أمان Windows)، فحدد خانة الاختيار وانقر فوق Install (تثبيت) لاستكمال التثبيت بشكل صحيح.

- تسجيل عبر عبد ظهور شاشة On-Line Registration (تسجيل عبر الإنترنت)، حدد اختيارك واتبع التعليمات المعروضة على الشاشة. وبمجرد اكتمال عملية التسجيل، انقر فوق Next (التالي).
- عندما تظهر شاشة Setup is Complete (اكتمل الإعداد)، حدد اختيارك، ثم انقر فوق Next (التالمي).

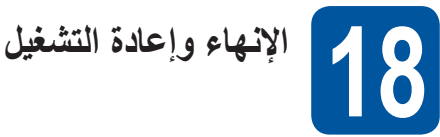

انقر فوق Finish (إنهاء) لإعادة تشغيل الكمبيوتر . بعد إعادة تشغيل الكمبيوتر ، يجب عليك تسجيل الدخول متمتعًا بحقوق

## ملاحظة

المسؤول.

а

- إذا ظهرت رسالة خطأ أثناء تثبيت البرنامج، فقم بأي مما يلي:
- بالنسبة إلى مستخدمي Windows<sup>®</sup> XP و ®Windows Vista وWindows وWindows : يتعين تشغيل (تشخيص عملية التثبيت)
- الموجود على Start 🚱 (البدء) > All Programs (كافة البرامج) > MFC-XXXX < Brother (حيث MFC-XXXX هو اسم الطراز).
- بالنسبة لمستخدمي 8 ®Windows: لتشغيل تشخيص عملية
   التثبيت، يتعين النقر المزدوج فوق أيقونة 377
   التثبيت، يتعين النقر المزدوج فوق أيقونة 100
   القائمة المنسدلة (إذا لم تكن محددة بالفعل). انقر فوق الأدوات
- وفقًا لإعدادات الأمان لديك، قد تظهر نافذة ®Windows Security أو برنامج الحماية من الفيروسات عند استخدام الجهاز أو البرنامج الخاص به. يرجى ترك النافذة أو السماح لها بالاستمرار.

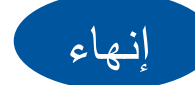

في شريط التنقل الأيسر.

اكتمل الآن التثبيت

## ملاحظة

- لمستخدمي 8 "Windows": إذا كانت أدلة Brother مضمنة في Adobe Reader مخامنة في CD-ROM بتنسيق PDF، فاستخدم "Adobe Reader مثبتًا على الكمبيوتر لفتحها. وإذا كان "Adobe Reader مثبتًا على الكمبيوتر Adobe Reader مثبتًا على المله الخاص بك ولكن لا يمكنه فتح الملفات في PDF في فغير ارتباط الملف إلى PDF (انظر كيفية فتح ملف PDF في فغير ارتباط الملف إلى Adobe (Windows) >> صفحة 88).
- برنامج تشغيل الطابعة XML Paper Specification أنسب يعد برنامج تشغيل الطابعة XML Paper Specification و برنامج تشغيل للنظم ®Windows Vista و Windows 8
   8 هند الطباعة من التطبيقات التي تستخدم مستندات XML Paper Specification عند الطباعة ريجي تنزيل أحدث برنامج تشغيل من Brother Solutions Center المتوفر على الموقع <u>http://solutions.brother.com/</u>.

USB

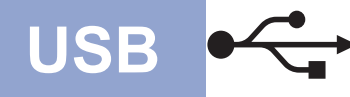

## لمستخدمي واجهة Macintosh USB (Mac OS X v10.6.8، 10.7.x، 10.8.x)

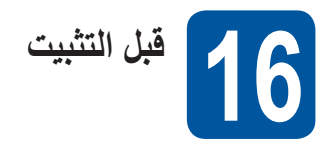

## هام

لمستخدمي Mac OS X v10.6.7 أو الإصدارات الأقدم: يتعين الترقية إلى Mac OS X v10.6.8، 10.7.x، 10.8.x. (للحصول على أحدث برامج تشغيل ومعلومات Mac OS X الذي تستخدمه، تفضل بزيارة الموقع /http://solutions.brother.com/

- تأكد من أن الجهاز متصل بمصدر طاقة متردد التيار وأن Macintosh الخاص بك في وضع التشغيل. يجب عليك تسجيل الدخول متمتعًا بحقوق المسئول.
- قم بتوصيل كابل USB في منفذ USB المميز بالرمز ج في جهازك ثم قم بتوصيل الكابل بجهاز Macintosh الخاص بك.

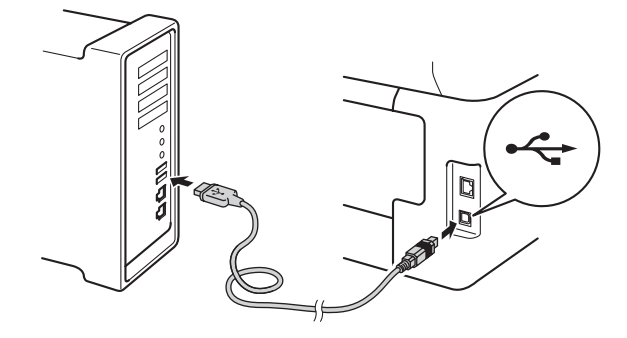

🕒 🛛 تأكد من أن الجهاز في وضع التشغيل.

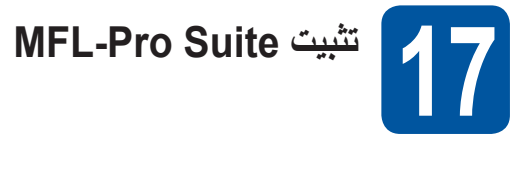

- ضع CD-ROM في محرك CD-ROM، ثم انقر نقرًا مزدوجًا فوق الأيقونة BROTHER على سطح المكتب.
  - انقر نقرًا مزدوجًا فوق الأيقونة Start Here OSX انقر نقرًا مزدوجًا فوق الأيقونة (ابدأ من هنا OSX). حدد الطراز، إذا طُلب منك ذلك.

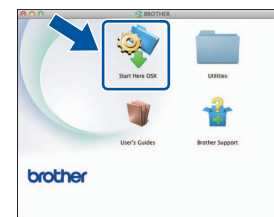

- MFC-9330CDW / MFC-9340CDW) اختر Local Connection (USB) (وصلة محلية (التالي))، ثم انقر فوق Next (التالي).
- تظهر شاشات التثبيت الواحدة تلو الأخرى. اتبع أيًا من التعليمات المعروضة على الشاشة، إذا لُطب منك ذلك.

## هام

لا تقم بإلغاء أي من الشاشات أثناء التثبيت. قد يستغرق إكمال التثبيت بضع دقائق.

😑 🛛 اختر جهازك من القائمة، ثم انقر فوق Next (التالي).

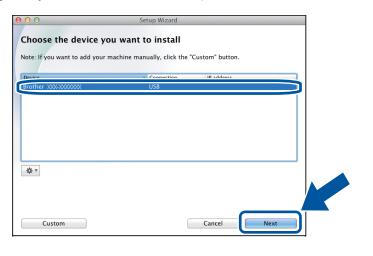

- عندما تظهر شاشة Add Printer (أضف طابعة)، انقر فوق Add Printer (أضف طابعة).
- اختر جهازك من القائمة وانقر فوق Add (إضافة)، ثم انقر فوق . Next (التالي).

## ملاحظة

f

لإضافة برنامج تشغيل PS (برنامج تشغيل الطابعة BR-Script3)، حدده من القائمة (View (Sing (Use) (استخدام الطباعة (استخدام)) المنسدلة.

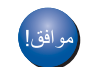

اكتمل الآن تثبيت MFL-Pro Suite. إذهب إلى خطوة 18 صفحة 15.

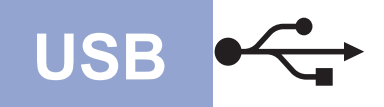

# **Macintosh**

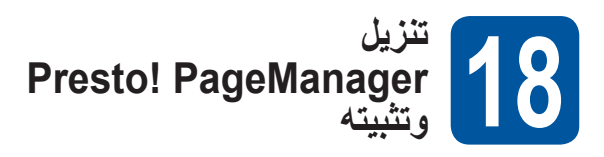

عندما يكون Presto! PageManager مثبتًا، تتم إضافة إمكانية OCR إلى Brother ControlCenter2. يمكنك بسهولة مسح الصور الفوتو غرافية والمستندات ومشاركتها وتنظيمها باستخدام .Presto! PageManager

من الشاشة Brother Support (دعم Brother)، انقر فوق a Presto! PageManager واتبع التعليمات المعروضة على الشاشة.

|                                                   | Setup wizaru                          |
|---------------------------------------------------|---------------------------------------|
| Brother Support                                   |                                       |
| Download the Prestol PageManag                    |                                       |
| installer.<br>Access to the internet is required. | Prestol PageManager                   |
|                                                   | Brother Web Connect                   |
|                                                   | On-Line Registration                  |
|                                                   | Brother Solutions Center              |
|                                                   | Supplies Information                  |
|                                                   |                                       |
|                                                   | · · · · · · · · · · · · · · · · · · · |
|                                                   | Cancel Next                           |

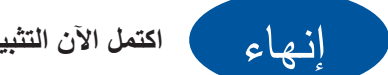

اكتمل الآن التثبيت.

## لمستخدمي واجهة شبكة ®Windows السلكية /Windows® XP/XP Professional x64 Edition/Windows Vista®) (Windows® 7/Windows® 8

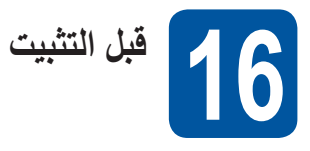

## هام

- إذا كانت هناك أية برامج قيد التشغيل، فأغلقها.
- قد تختلف الشاشات بحسب نظام التشغيل لديك.

## ملاحظة

• يحتوي CD-ROM على ™ Nuance PaperPort 12SE. ويدعم هذا البرنامج Windows<sup>®</sup> XP (الفئة SP3 أو أعلى) وXP Professional x64 Edition (الفئة SP2 أو أعلى) و®Windows Vista (الفئة SP2 أو أعلى) و Windows<sup>®</sup> 7 وWindows وWindows<sup>®</sup> 3. قم بالتحديث إلى أحدث حزمة خدمة ®Windows قبل تثبيت MFL-Pro Suite.

شيكة سلكية

- قم بتعطيل كل برامج جدار الحماية الشخصية (بخلاف Windows<sup>®</sup> Firewall)، أو تطبيقات مكافحة بر امج التجسس أو الفير وسات خلال فترة التثبيت.
- تأكد من أن الكمبيوتر الخاص بك في وضع التشغيل وأنه تم تسجيل a دخولك وتتمتع بحقوق المسئول.
- b قم بإزالة الغطاء الواقى من منفذ Ethernet المميز بالرمز 🔠 على جهازك.

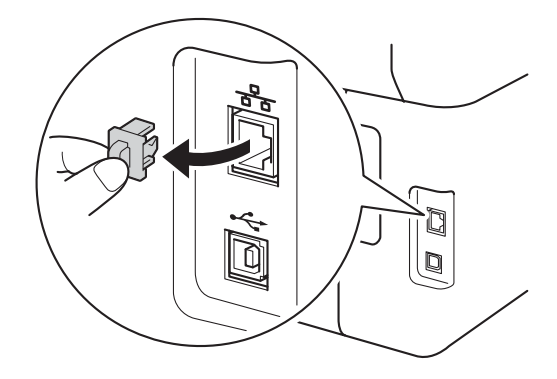

قم بتوصيل كابل واجهة الشبكة بمنفذ Ethernet في جهازك، ثم С قم بتوصيله بمنفذ فارغ في الموزع لديك.

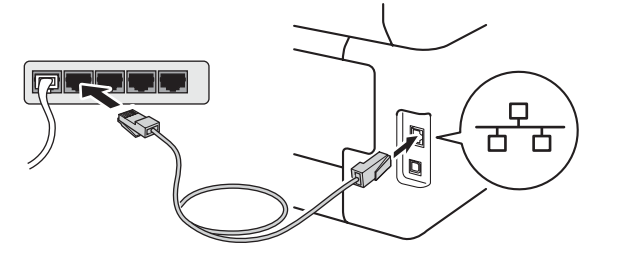

تأكد من أن الجهاز في وضع التشغيل.

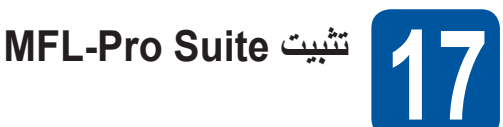

- ضع قرص CD-ROM في محرك CD-ROM. إذا ظهرت а شاشبة اسم الطراز، فاختر جهازك. إذا ظهرت شاشة اللغة، فاختر لغتك

#### ملاحظة

• إذا لم تظهر شاشة Brother بشكل تلقائى، فانتقل إلى (الكمبيوتر (جهاز Computer (My Computer) الكمبيوتر)).

(لنظام التشغيل Windows<sup>®</sup> 8: وانقر فوق أيقونة (مستكشف الملفات) في شريط المهام، ثم انتقل إلى الكمبيوتر.) وانقر نقرًا مزدوجًا فوق أيقونة CD-ROM، ثم انقر نقرًا مزدوجًا فوق start.exe.

- إذا ظهرت شاشة User Account Control (التحكم في حساب المستخدم)، فانقر فوق Continue (متابعة) أو Yes (نعم).
- b انقر فوق تثبيت MFL-Pro Suite، وانقر فوق Yes (نعم) في النافذتين التاليتين إذا قبلت اتفاقيات الترخيص.

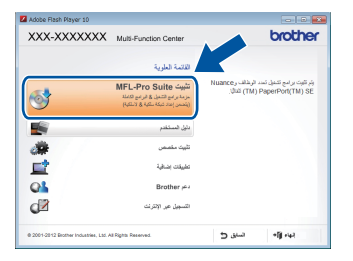

## ملاحظة

إذا لم يستمر التثبيت بشكل تلقائي، فأعد تشغيل التثبيت من خلال إخراج CD-ROM ثم إعادة إدخاله أو من خلال النقر المزدوج فوق برنامج start.exe من المجلد الجذر. وتابع من الخطوة b لتثبيت .MFL-Pro Suite

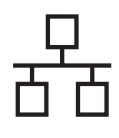

شيكة سلكية

# Windows<sup>®</sup>

Wired Network Connection (Ethernet) اختر (التالي)، ثم انقر فوق Next (التالي).

## ملاحظة

d

لتثبيت برنامج تشغيل PS (برنامج تشغيل الطابعة BR-Script3)، اختر **Custom Install** (تثبيت مخصص)، ثم اتبع التعليمات المعروضة على الشاشة.

عند ظهور الشاشة Firewall/AntiVirus detected (تم اكتشاف جدار الحماية/برنامج مكافحة الفيروسات)، اختر Change the Firewall port settings to enable network connection and continue with the (قم بتغيير إعدادات منفذ جدار الحماية لتمكين اتصال الشبكة وتابع التثبيت. (موصى به)) وانقر فوق Next (التالي).

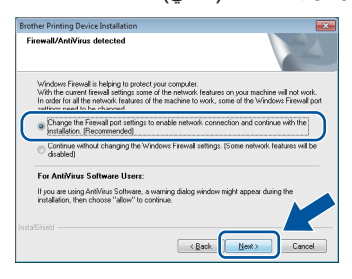

إذا كنت لا تستخدم Windows<sup>®</sup> Firewall، فانظر دليل المستخدم للبرنامج الخاص بك لمعرفة معلومات حول كيفية إضافة منافذ الشبكة التالية:

- للمسح الضوئي عبر الشبكة، قم بإضافة منفذ UDP رقم 54925.
- لاستلام فاكس عن طريق الكمبيوتر عبر الشبكة، قم بإضافة منفذ UDP رقم 54926.
- إذا كنت ما تزال تواجه مشكلة في اتصال الشبكة لديك، فأضف منفذي UDP رقمي 161 و137.
- التثبيت التثنيت تلقائيًا. تظهر شاشات التثبيت الواحدة تلو الأخرى. اتبع أيًا من التعليمات المعروضة على الشاشة، إذا طُلب منك ذلك.

## هام

لا تقم بإلغاء أي من الشاشات أثناء النثبيت. قد يستغرق الأمر بضع دقائق لظهور كل الشاشات.

## ملاحظة

- اختر جهازك من القائمة، ثم انقر فوق Next (التالي)، إذا طُلب منك ذلك.
- في حالة عدم وجود جهازك في الشبكة، فتأكد من إعداداتك عن طريق اتباع التعليمات المعروضة على الشاشة.
- إذا كان هناك أكثر من طراز واحد متشابه متصل بالشبكة، فسيتم عرض عنوان IP واسم العقدة لمساعدتك في التعرف على الجهاز.
- يمكنك العثور على عنوان IP الخاص بجهازك واسم العقدة من خلال طباعة تقرير تهيئة شبكة الاتصال (انظر طباعة تقرير تهيئة شبكة الاتصال >> صفحة 37).
- إذا ظهرت شاشة Windows Security (أمان Windows)، فحدد خانة الاختيار وانقر فوق Install (تثبيت) لاستكمال التثبيت بشكل صحيح.
- عند ظهور شاشة On-Line Registration (تسجيل عبر الإنترنت)، حدد اختيارك واتبع التعليمات المعروضة على الشاشة. وبمجرد اكتمال عملية التسجيل، انقر فوق Next (التالمي).

عندما تظهر شاشة Setup is Complete (اكتمل الإعداد)، حدد اختيارك، ثم انقر فوق Next (التالي).

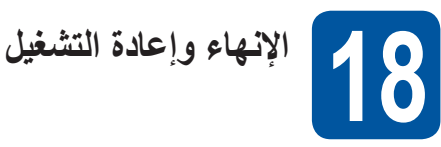

انقر فوق Finish (إنهاء) لإعادة تشغيل الكمبيوتر . بعد إعادة تشغيل الكمبيوتر ، يجب عليك تسجيل الدخول متمتعًا بحقوق المسؤول.

## ملاحظة

g

а

- إذا ظهرت رسالة خطأ أثناء تثبيت البرنامج، فقم بأي مما يلي:
- بالنسبة إلى مستخدمي Windows<sup>®</sup> XP و
   Windows Vista<sup>®</sup> وWindows Vista<sup>®</sup> (تشخيص عملية التثبيت)
- الموجود على Start 🚱 (البدء) > All Programs (البدء) > All Programs (حيث (كافة البرامج) > MFC-XXXX LAN < Brother (حيث MFC-XXXX هو اسم الطراز).
- بالنسبة لمستخدمي 8 ®Windows: انتشغيل تشخيص عملية
- التثبيت، يتعين النقر المزدوج فوق أيقونة 33
- وفقًا لإعدادات الأمان لديك، قد تظهر نافذة Windows
   فو برنامج الحماية من الفيروسات عند استخدام الجهاز
   أو البرنامج الخاص به. يرجى ترك النافذة أو السماح لها
   بالاستمرار.

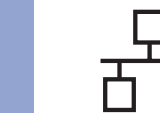

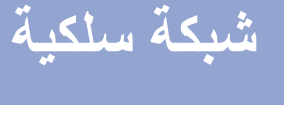

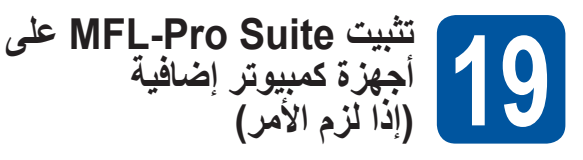

إذا كنت تريد استخدام جهازك مع أجهزة كمبيوتر متعددة في الشبكة، فقم بتثبيت MFL-Pro Suite على كل كمبيوتر. إذهب إلى خطوة 16 صفحة 16.

## ملاحظة

## ترخيص الشبكة (Windows®)

يتضمن هذا المنتج ترخيص كمبيوتر لعدد يصل إلى خمسة مستخدمين. يدعم هذا الترخيص تثبيت MFL-Pro Suite بما في ذلك 12SE ™ PaperPort ™ 22SE كلما على ما يصل إلى خمسة أجهزة كمبيوتر على الشبكة. وإذا كنت تريد استخدام أكثر من خمسة أجهزة كمبيوتر مع تثبيت 12SE ™PaperPort التي تعد حزمة اتفاقية عليها، فيرجى شراء حزمة Brother NL-5 التي تعد حزمة اتفاقية إضافيين. لشراء الحزمة 5-NL التصل بموزع Brother معتمد أو اتصل بخدمة عملاء Brother .

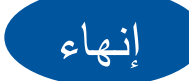

اكتمل الآن التثبيت.

## ملاحظة

- لمستخدمي 8 "Windows؛ إذا كانت أدلة Brother مضمنة في Adobe Reader فاستخدم "PDF بتنسيق CD-ROM لفتحها. وإذا كان "Adobe Reader مثبتًا على الكمبيوتر الخاص بك ولكن لا يمكنه فتح الملفات في "Adobe Reader فغير ارتباط الملف إلى PDF (انظر كيفية فتح ملف PDF في فغير ارتباط الملف (Windows 8) Adobe Reader)
- برنامج تشغيل الطابعة XML Paper Specification أنسب يعد برنامج تشغيل الطابعة XML Paper Specification و برنامج تشغيل للنظم ®Windows Vista و Vindows 8 8 @Windows عند الطباعة من التطبيقات التي تستخدم مستندات Windows 8 عند الطباعة من التطبيقات التي تستخدم مستندات State Specification المتوفر على الموقع http://solutions.brother.com/

# Macintosh

## لمستخدمي واجهة شبكة Macintosh السلكية (Mac OS X v10.6.8، 10.7.x، 10.8.x)

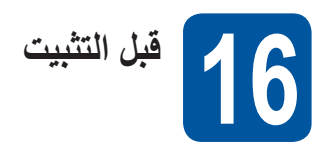

## هام

لمستخدمي Mac OS X v10.6.7 أو الإصدارات الأقدم: يتعين الترقية إلى Mac OS X v10.6.8، 10.7.x، 10.8.x. (للحصول على أحدث برامج تشغيل ومعلومات Mac OS X الذي تستخدمه، تفضل بزيارة الموقع /http://solutions.brother.com/

- تأكد من أن الجهاز متصل بمصدر طاقة متردد التيار وأن Macintosh الخاص بك في وضع التشغيل. يجب عليك تسجيل الدخول متمتعًا بحقوق المسئول.
- قم بإزالة الغطاء الواقي من منفذ Ethernet المميز بالرمز 🞛 على جهازك.

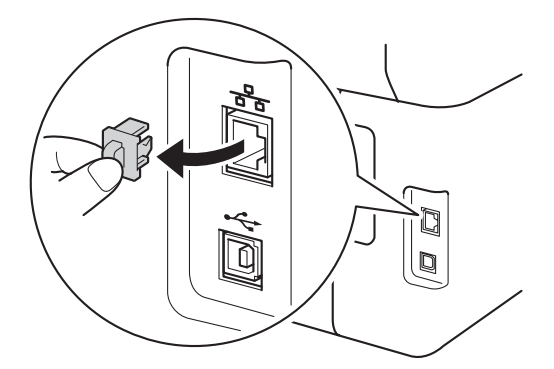

قم بتوصيل كابل واجهة الشبكة بمنفذ Ethernet في جهازك، ثم قم بتوصيله بمنفذ فارغ في الموزع لديك.

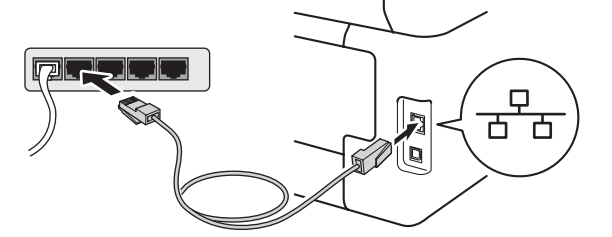

تأكد من أن الجهاز في وضع التشغيل.

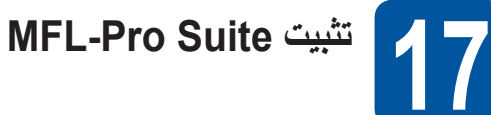

- ضع CD-ROM في محرك CD-ROM، ثم انقر نقرًا مزدوجًا فوق الأيقونة **BROTHER** على سطح المكتب.
  - انقر نقرًا مزدوجًا فوق الأيقونة Start Here OSX (ابدأ من هنا OSX). حدد الطراز، إذا طُلب منك ذلك.

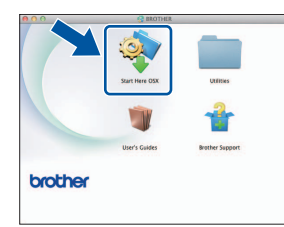

- (MFC-9330CDW / MFC-9340CDW)
- اختر (Ethernet)، ثم انقر فوق Next (التالي). ثم انقر فوق Next (التالي).
- تظهر شاشات التثبيت الواحدة تلو الأخرى. اتبع أيًا من التعليمات المعروضة على الشاشة، إذا لُحلب منك ذلك.

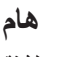

С

a

لا تقم بإلغاء أي من الشاشات أثناء التثبيت. قد يستغرق إكمال التثبيت بضع دقائق.

> التالي). اختر جهازك من القائمة، ثم انقر فوق Next (التالي). Support Support Support Support Support Support Support Support Support Support Support Support Support Support

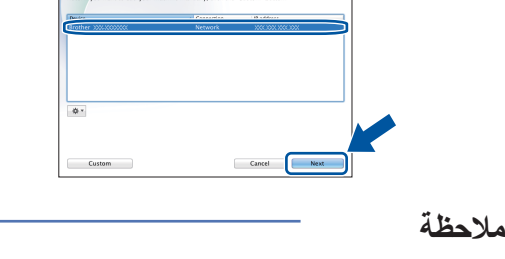

في حالة عدم وجود جهازك في الشبكة، فتأكد من إعدادات الشبكة الخاصة بك (انظر قبل النتبيت ◄◄ صفحة 19).

# Macintosh

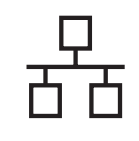

# شبكة سلكية

## ملاحظة

- إذا كان هناك أكثر من طراز واحد متصل بالشبكة، فسيتم عرض عنوان PI لمساعدتك في التعرف على الجهاز.
- يمكنك العثور على عنوان IP الخاص بجهازك من خلال طباعة تقرير تهيئة شبكة الاتصال (انظر طباعة تقرير تهيئة شبكة الاتصال
  - إذا ظهرت شاشة Setup Network "Scan to" name إذا ظهرت شاشة (إعداد اسم « مسح ضوئي إلى » للشبكة)، فاتبع الإرشادات أدناه:

| 000                                      | Setup Wizard                                                                                                    |    |
|------------------------------------------|----------------------------------------------------------------------------------------------------|----|
| Setup Networ                             | rk "Scan to" name                                                                                                    |    |
| Register your comp<br>computer will appe | uter with the machine to enable the Network 'Scan to' functions. Your<br>ar when the 'Scan to' options on the machine are selected. (Recommended | Ŋ. |
| This name will ap                        | spear when the "Scan to" menu is selected at the machine.                                                                                        |    |
|                                          |                                                                                                    |    |
|                                          | Cancel                                                                                                    | D  |

- 1) أدخل اسمًا لجهاز Macintosh الخاص بك (بحيث لا يتعدى طوله 15 حرفًا).
  - 2) انقر فوق Next (التالي). انتقل إلى f.

سيظهر الاسم الذي ستدخله في شاشة اللمس الخاصة بالجهاز عندما تضغط على الزر Scan (مسح ضوئي) وتختار خيار مسح ضوئي (لمزيد من المعلومات: >> دليل مستخدم البرنامج).

- عندما تظهر شاشة Add Printer (أضف طابعة)، انقر فوق Add Printer (أضف طابعة).
- اختر جهازك من القائمة وانقر فوق Add (إضافة)، ثم انقر فوق Next (التالمي).

(OS X v10.8.x)

حدد برنامج تشغيل MFC-XXXX CUPS هن Use (استخدام) القائمة المنسدلة (حيث XXXX هو اسم الطراز الخاص بك).

## ملاحظة

لإضافة برنامج تشغيل PS (برنامج تشغيل الطابعة BR-Script3)، حدده من القائمة (Print Using (Use) (استخدام الطباعة (استخدام)) المنسدلة.

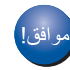

اكتمل الآن تثبيت MFL-Pro Suite. إذهب إلى خطوة **18** صفحة 20.

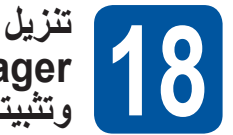

#### بىرىن Presto! PageManager ە تثبىتە

عندما يكون Presto! PageManager مثبَّنًا، تتم إضافة إمكانية OCR إلى Brother ControlCenter2. يمكنك بسهولة مسح الصور الفوتو غرافية والمستندات ومشاركتها وتتظيمها باستخدام Presto! PageManager.

من الشاشة Brother Support (دعم Brother)، انقر فوق واتبع التعليمات المعروضة على الشاشة.

|                                                                                      | A                        |
|--------------------------------------------------------------------------------------|--------------------------|
| Brother Support                                                                      |                          |
| Download the Prestol PageManage<br>installer.<br>Access to the internet is required. | Prestol PageManager      |
|                                                                                      | Brother Web Connect      |
|                                                                                      | On-Line Registration     |
|                                                                                      | Brother Solutions Center |
|                                                                                      | Supplies Information     |
|                                                                                      |                          |
|                                                                                      |                          |

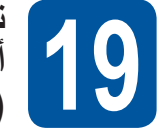

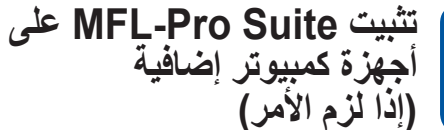

إذا كنت تريد استخدام جهازك مع أجهزة كمبيوتر متعددة في الشبكة، فقم بتثبيت MFL-Pro Suite على كل كمبيوتر. إذهب إلى خطوة **16** صفحة 19.

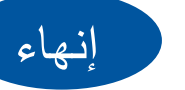

اكتمل الآن التثبيت.

# بالنسبة لمستخدمي الشبكة اللاسلكية

## لمستخدمي واجهة الشبكة اللاسلكية (MFC-9330CDW / MFC-9340CDW)

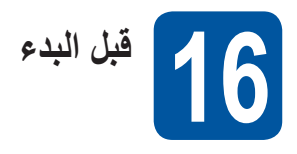

يجب عليك أولاً تهيئة إعدادات الشبكة اللاسلكية في جهازك للاتصال بموجّه/نقطة وصول لاسلكية. بعد تهيئة الجهاز للاتصال بالموجّه/نقطة الوصول اللاسلكية، سيكون بإمكان أجهزة الكمبيوتر وأجهزة المحمول في شبكتك الوصول للجهاز. لاستخدام الجهاز من كمبيوتر، ستحتاج إلى تثبيت برامج التشغيل والبرامج. ستدلك الخطوات التالية خلال عملية التثبيت والتهيئة:

#### هام

- إذا كنت تنوي توصيل الجهاز بالشبكة الخاصة بك، فنوصيك بالاتصال بمسئول النظام لديك قبل التثبيت. حيث يجب أن تعرف إعدادات الشبكة اللاسلكية قبل متابعة التثبيت.
- إذا كنت قد قمت بتهيئة الإعدادات اللاسلكية للجهاز من قبل، فيجب أن تعيد تعيين إعدادات الشبكة حتى تتمكن من تهيئة الإعدادات اللاسلكية مرة أخرى.
  - 1. اضغط على 🚺 و All Settings (جميع الإعدادات) في جهازك.
  - 2. مرر لأعلى أو لأسفل أو اضغط على لم أو ▼ لعرض Network (الشبكة) واضغط على Network (الشبكة).
  - 3. مرر لأعلى أو لأسفل أو اضغط على له أو ▼ لعرض Network Reset (إعادة تعبين الشبكة) واضغط على Network Reset (إعادة تعيين الشبكة).
    - 4. اضغط على Yes (نعم).
    - 5. اضغط على Yes (نعم) لمدة ثانيتين.

## ملاحظة

 لتحقيق نتائج مثالية لطباعة المستندات العادية اليومية، ضع جهاز Brother بالقرب من الموجّه/نقطة الوصول اللاسلكية لأقصى درجة ممكنة مع وجود الحد الأدنى من العوائق. حيث إن وجود الأجسام الكبيرة والحوائط بين الجهازين بالإضافة إلى التداخل من الأجهزة الإلكترونية الأخرى قد يؤثر على سرعة نقل البيانات الخاصة بمستنداتك.

ونتيجة لهذه العوامل، قد لا يكون الاتصال اللاسلكي هو أفضل طريقة لكل أنواع المستندات والتطبيقات. إذا كنت تقوم بطباعة ملفات كبيرة، مثل المستندات متعددة الصفحات التي تشتمل على نص ممزوج برسومات كبيرة، فقد ترغب في أن تضع في اعتبارك الاختيار بين شبكة Ethernet سلكية لنقل البيانات بصورة أسرع أو USB للحصول على أقصى سرعة إخراج.

- على الرغم من إمكانية استخدام جهاز Brother طراز MFC-9330CDW وMFC-9340CDW في شبكة سلكية ولاسلكية، إلا أنه يمكن فقط استخدام طريقة اتصال واحدة في كل مرة.
  - إذا كنت تستخدم جهازك في شبكة لاسلكية يدعمها IEEE 802.1x authentication: >> دليل مستخدم الشبكة: Using IEEE 802.1x

#### وضع البنية الأساسية

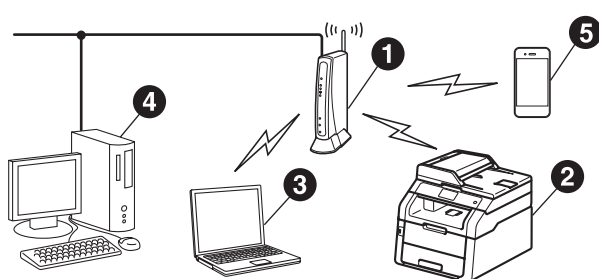

- الموجّه/نقطة الوصول اللاسلكية
  - 2 جهاز شبكة لاسلكية (جهازك)
- 3 كمبيوتر مزود بإمكانية الاتصال اللاسلكي متصل بموجّه/ نقطة وصول لاسلكية
- 4 كمبيوتر مزود بميزة الاتصال السلكي متصل بموجّه/نقطة وصول لاسلكية
  - 5 جهاز محمول متصل بموجّه/نقطة وصول لاسلكية

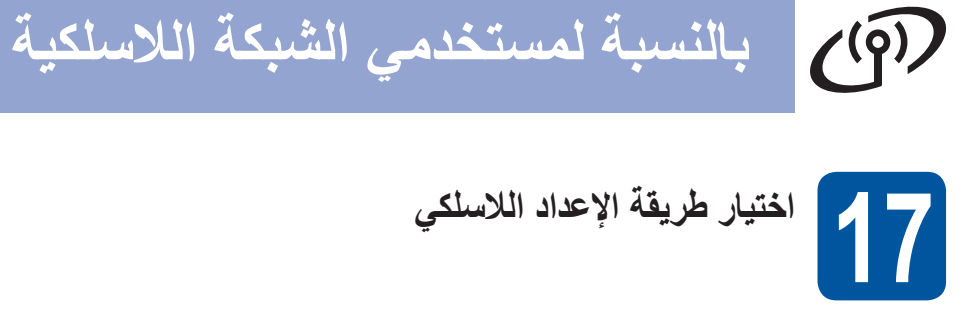

ستقدم لك الإرشادات التالية ثلاث طرق لإعداد جهاز Brother في شبكة لاسلكية. اختر الطريقة التي تفضلها لبيئتك. تفضلها لبيئتك. بالنسبة للطريقتين d وc، ابدأ الإعداد اللاسلكي من خلال الضغط على الزر سي على شاشة اللمس.

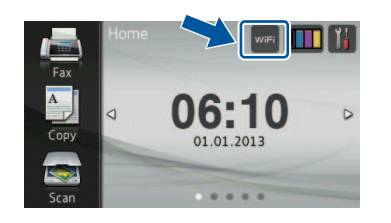

| (Macintosh و Windows®)                                                                                                    | الإعداد باستخدام CD-ROM واستخدام كابل USB بشكل مؤقت                                                                                                    |
|----------------------------------------------------------------------------------------------------|----------------------------------------------------------------------------------------------------|
|                                                                                                    |                                                                                                    |
| الطريقة.                                                                                                    | نوصي باستخدام جهاز كمبيوتر متصل لاسلكيًا بالشبكة من أجل هذه                                                                                                    |
|                                                                                                    | هام                                                                                                    |
|                                                                                                    | <ul> <li>يجب استخدام كابل USB مؤقتًا أثناء التهيئة (الكابل غير مرفق).</li> </ul>                                                                                                    |
| بيل الكمبيوتر بالموجّه/نقطة الوصول اللاسلكية، فيجب أن تعرف SSID<br>قبل المتابعة. يرجى تدوين إعدادات الشبكة اللاسلكية في المساحة التالية.                                             | <ul> <li>إذا كنت تستخدم نظام XP Windows<sup>®</sup> لو تستخدم كابل شبكة لتوص<br/>(اسم الشبكة) ومفتاح الشبكة الخاص بالموجّه/نقطة الوصول اللاسلكية</li> </ul>                                                                                                    |
| ء Brother، فتأكد من أن SSID ومفتاح الشبكة جاهزان. لا يمكننا                                                                                                    | <ul> <li>إذا كنت بحاجة إلى المساعدة أثناء الإعداد وتريد الاتصال بخدمة عملا<br/>مساعدتك في تحديد موقع هذه المعلومات.</li> </ul>                                                                                                    |
| anten act. Nu acten convertes as                                                                                                    |                                                                                                    |
|                                                                                                    | lision                                                                                                    |
| لم يسبين إحدادك المبيك الترسطية الكالية                                                                                                    | العنصر<br>SSID (اسم الشيكة)                                                                                                    |
| الم يسبين إحدادات السبت الترسطية التحالية                                                                                                    | العنصر<br>SSID (اسم الشبكة)<br>مفتاح الشبكة* (مفتاح الأمان/مفتاح التشفير)                                                                                                    |
| مان أو مفتاح التشغير.                                                                                                    | العنصر<br>SSID (اسم الشبكة)<br>مفتاح الشبكة* (مفتاح الأمان/مفتاح التشفير)<br>* قد يوصف مفتاح الشبكة أيضًا على أنه كلمة المرور أو مفتاح الأ<br>ملاحظة                                                                                                    |
| الم يعتبين إخارات (عنبك المرتشكية (عاية)<br>مان أو مفتاح التشفير.                                                                                                    | العنصر<br>SSID (اسم الشبكة)<br>مفتاح الشبكة* (مفتاح الأمان/مفتاح التشفير)<br>* قد يوصف مفتاح الشبكة أيضًا على أنه كلمة المرور أو مفتاح الأ<br>ملاحظة<br>• إذا لم تكن تعرف هذه المعلومات (SSID و مفتاح الشبكة)، فإن تتمكن                                                                                                    |
| مان أو مفتاح التشفير.<br>من مواصلة الإعداد اللاسلكي.                                                                                                    | العنصر<br>SSID (اسم الشبكة)<br>مفتاح الشبكة* (مفتاح الأمان/مفتاح التشفير)<br>* قد يوصف مفتاح الشبكة أيضًا على أنه كلمة المرور أو مفتاح الأ<br>ملاحظة<br>• إذا لم تكن تعرف هذه المعلومات (SSID ومفتاح الشبكة)، فلن تتمكن<br>• للعثور على هذه المعلومات (SSID و مفتاح الشبكة):                                                                                                    |
| مان أو مفتاح التشفير.<br>مان مواصلة الإعداد اللاسلكي.                                                                                                    | العنصر<br>SSID (اسم الشبكة)<br>مفتاح الشبكة* (مفتاح الأمان/مفتاح التشفير)<br>* قد يوصف مفتاح الشبكة أيضًا على أنه كلمة المرور أو مفتاح الأ<br>ملاحظة<br>• إذا لم تكن تعرف هذه المعلومات (SSID ومفتاح الشبكة)، فلن تتمكن<br>• للعثور على هذه المعلومات (SSID ومفتاح الشبكة):<br>1. راحع الوثائق المرفقة مع الموجه/نقطة الوصول اللاسلكية.                                                                                                    |
| لم يعتبين إخارات (يتنبك المرتشك، (يحايه)<br>مان أو مفتاح التشفير.<br>من مواصلة الإعداد اللاسلكي.<br>الموجه/نقطة الوصول اللاسلكية.                                                    | العنصر<br>SSID (اسم الشبكة)<br>مفتاح الشبكة* (مفتاح الأمان/مفتاح التشفير)<br>* قد يوصف مفتاح الشبكة أيضًا على أنه كلمة المرور أو مفتاح الا<br><b>ملاحظة</b><br>• إذا لم تكن تعرف هذه المعلومات (SSID ومفتاح الشبكة)، فلن تتمكن<br>• للعثور على هذه المعلومات (SSID ومفتاح الشبكة):<br>1. راجع الوثائق المرفقة مع الموجّه/نقطة الوصول اللاسلكية.<br>2. قد بكون SSID الافتر اضى هو اسم الجهة المصنعة أو اسم طر از                                                                          |
| لم يعتبين إحداد (المعبك المرتسك المرتسك العابية العابية العابية المان أو مفتاح التشفير .<br>مان أو مفتاح التشفير .<br>من مواصلة الإعداد اللاسلكية.<br>الموجّه/نقطة الوصول اللاسلكية. | العنصر<br>SSID (اسم الشبكة)<br>مفتاح الشبكة* (مفتاح الأمان/مفتاح التشفير)<br>* قد يوصف مفتاح الشبكة أيضًا على أنه كلمة المرور أو مفتاح الأ<br><b>ملاحظة</b><br>• إذا لم تكن تعرف هذه المعلومات (SSID ومفتاح الشبكة)، فلن تتمكن<br>• للعثور على هذه المعلومات (SSID ومفتاح الشبكة)، فلن تتمكن<br>1. راجع الوثائق المرفقة مع الموجه/نقطة الوصول اللاسلكية.<br>2. قد يكون SSID الافتراضي هو اسم الجهة المصنعة أو اسم طراز<br>3. إذا كنت لا تعرف معلومات الأمان، فيرجي استشارة الجهة المصنعة |

## D الإعداد اليدوي من لوحة التحكم باستخدام معالج الإعداد ("Windows وMacintosh وأجهزة المحمول)

بالنسبة لمستخدمى الشبكة اللاسلكية

إذا كان الموجّه/نقطة الوصول اللاسلكية لديك لا يدعم Wi-Fi Protected Setup™) (™ AOSS) أو ™AOSS، **فقم بتدوين إعدادات** ا**لشبكة اللاسلكية** للموجّه/نقطة الوصول اللاسلكية في المساحة أدناه.

## هام

إذا كنت بحاجة إلى المساعدة أثناء الإعداد وتريد الاتصال بخدمة عملاء Brother، فتأكد من أن SSID (اسم الشبكة) ومفتاح الشبكة جاهزين. لا يمكننا مساعدتك في تحديد موقع هذه المعلومات.

| العنصر                                     | قم بتسجيل إعدادات الشبكة اللاسلكية الحالية |
|--------------------------------------------|--------------------------------------------|
| SSID (اسم الشبكة)                          |                                            |
| مفتاح الشبكة* (مفتاح الأمان/مفتاح التشفير) |                                            |

\* قد يوصف مفتاح الشبكة أيضًا على أنه كلمة المرور أو مفتاح الأمان أو مفتاح التشفير.

## ملاحظة

- إذا لم تكن تعرف هذه المعلومات (SSID ومفتاح الشبكة)، فلن تتمكن من مواصلة الإعداد اللاسلكي.
  - للعثور على هذه المعلومات (SSID ومفتاح الشبكة):
  - راجع الوثائق المرفقة مع الموجّه/نقطة الوصول اللاسلكية.
- 2. قد يكون SSID الافتراضي هو اسم الجهة المصنعة أو اسم طراز الموجّه/نقطة الوصول اللاسلكية.
- 3. إذا كنت لا تعرف معلومات الأمان، فيرجى استشارة الجهة المصنعة للموجّه أو مسئول النظام لديك أو مزود الإنترنت.

## الآن اذهب إلى

صفحة 27

## C الإعداد بضغطة واحدة باستخدام WPS أو ™Windows® (®Windows و Macintosh و أجهزة المحمول)

استخدم هذه الطريقة إذا كان الموجّه/نقطة الوصول اللاسلكية يدعم الإعداد اللاسلكي التلقائي (ضغطة واحدة) (WPS أو MOSS™).

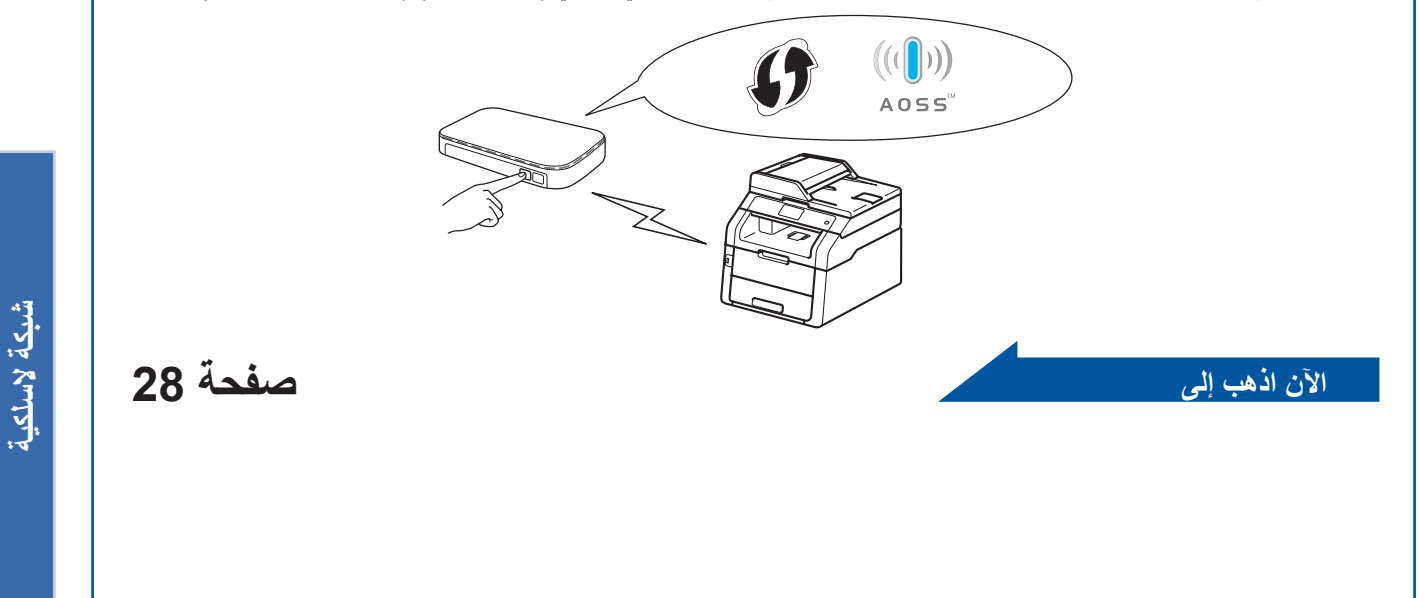

Macintosh | Windows®

الإعداد باستخدام CD-ROM واستخدام كابل USB بشكل مؤقت ("Windows و

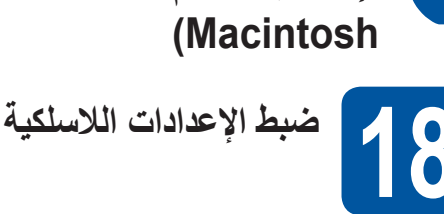

## هام

- يجب استخدام كابل USB مؤقتًا أثناء التهيئة (الكابل غير مرفق).
  - إذا كنت تستخدم نظام XP Windows<sup>®</sup> أو تستخدم كابل شبكة لتوصيل الكمبيوتر بالموجّه/نقطة الوصول اللاسلكية، فيجب أن تعرف SSID ومفتاح الشبكة الخاص بالموجّه/نقطة الوصول اللاسلكية الذي دونته في الخطوة **17-4** في صفحة 22 قبل المتابعة.

## ملاحظة

- إذا كنت تستخدم جهازك في شبكة لاسلكية يدعمها
   IEEE 802.1x ليل مستخدم الشبكة: Using
   IEEE 802.1x authentication
- لقطات الشائشة الواردة في هذه الخطوة هي من نظام التشغيل
   Windows®. ستختلف لقطات الشائشة التي تظهر على جهاز
   الكمبيوتر الخاص بك وفقًا لنظام التشغيل الذي تعمل به.

## a ضع قرص CD-ROM في محرك CD-ROM.

## ملاحظة

## (Windows®)

- إذا ظهرت شاشة اسم الطراز، فاختر جهازك. إذا ظهرت شاشة اللغة، فاختر لغتك.
  - إذا لم تظهر شاشة Brother بشكل تلقائي، فانتقل إلى
     Computer (My Computer) (الكمبيوتر (جهاز الكمبيوتر)).

(لنظام التشغيل 8 ®Windows: وانقر فوق أيقونة <mark>ﷺ</mark> (مستكشف الملفات) في شريط المهام، ثم انتقل إلى ا**لكمبيوتر.)** وانقر نقرًا مزدوجًا فوق أيقونة CD-ROM، ثم انقر نقرًا مزدوجًا فوق **start.exe.** 

 إذا ظهرت شاشة User Account Control (التحكم في حساب المستخدم)، فانقر فوق Continue (متابعة) أو Yes (نعم).

## (Windows®)

انقر فوق **تثبيت MFL-Pro Suite**، وانقر فوق **Yes (نعم)** في النافذتين التاليتين إذا قبلت اتفاقيات الترخيص.

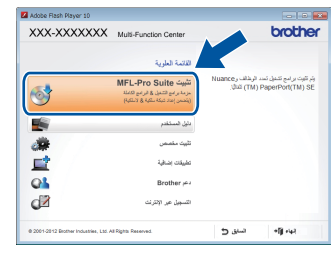

## ملاحظة

إذا لم يستمر التثبيت بشكل تلقائي، فأعد تشغيل التثبيت من خلال إخراج CD-ROM ثم إعادة إدخاله أو من خلال النقر المزدوج فوق برنامج start.exe من المجلد الجذر. وتابع من الخطوة **d** لتثبيت MFL-Pro Suite.

## (Macintosh)

انقر نقرًا مزدوجًا فوق الأيقونة BROTHER على سطح المكتب، ثم انقر نقرًا مزدوجًا فوق الأيقونة Start Here OSX (ابدأ من هنا OSX) في الشائشة. حدد الطراز ، إذا طُلب منك ذلك.

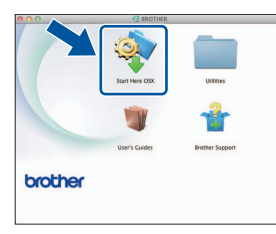

- اختر Wireless Network Connection (اتصال شبكة لاسلكية)، ثم انقر فوق Next (التالي).
  - بالنسبة إلى ®Windows، انتقل إلى ■
  - انتقل إلى Macintosh، انتقل إلى

## ملاحظة

## (Windows®)

لتُثبيت برنامج تشغيل PS (برنامج تشغيل الطابعة BR-Script3)، اختر Custom Install (تثبيت مخصص)، ثم اتبع التعليمات المعروضة على الشاشة.

عند ظهور الشاشة Firewall/AntiVirus detected (تم اكتشاف جدار الحماية/برنامج مكافحة الفيروسات)، اختر Change the Firewall port settings to enable network connection and continue with the installation. (Recommended) منفذ جدار الحماية لتمكين اتصال الشبكة وتابع التثبيت. (موصى به)) وانقر فوق Next (التالي).

| В  | rother Printing Device Installation                                                                                                    |
|----|----------------------------------------------------------------------------------------------------|
|    | Firewall/AntiVirus detected                                                                                                    |
|    | Windows Frewall is helping to protect your computer.<br>With the current frewall settings some of the network features on your machine will not work.<br>In order for all the network features of the machine to work, some of the Windows Frewall port<br>nations made to be observed. |
|    | Change the Firewall port settings to enable network connection and continue with the installation. [Recommended]                                                                                                    |
|    | <ul> <li>Continue without changing the Windows Firewall settings. (Some network features will be<br/>disabled)</li> </ul>                                                                                                    |
|    | For AntiVirus Software Users:                                                                                                    |
|    | If you are using AntiVisus Software, a warning dialog window might appear during the<br>installation, then choose "allow" to continue.                                                                                                    |
| 10 | (Back Next) Cancel                                                                                                    |

إذا كنت لا تستخدم Windows<sup>®</sup> Firewall، فانظر دليل المستخدم للبرنامج الخاص بك لمعرفة معلومات حول كيفية إضافة منافذ الشبكة التالية:

- للمسح الضوئي عبر الشبكة، قم بإضافة منفذ UDP رقم 54925.
- لاستلام فاكس عن طريق الكمبيوتر عبر الشبكة، قم بإضافة منفذ UDP رقم 54926.
- إذا كنت ما تزال تواجه مشكلة في اتصال الشبكة لديك، فأضف منفذي UDP رقمي 161 و137.
- اختر Yes, I have a USB cable to use for اختر USB (نعم، لدي كابل USB لاستخدامه في التثبيت.)، ثم انقر فوق Next (التالي).

| ireless Device Setup Wizard                                             |                                  |                          |          |
|-------------------------------------------------------------------------|----------------------------------|--------------------------|----------|
| Wireless Device Setup                                                   | 0                                |                          | (9)      |
| Using a USB cable temporarily co<br>wireless installation method.       | innected to your wirele          | ss computer is the reci  | ommended |
| Do you have a USB cable?                                                |                                  |                          |          |
| Ŷ Yes, I have a USB cable to                                            | use for installation.            | QC                       | -)//     |
| No, I do not have a USB ca<br>Note: If you do not have a US<br>Method). | ble.<br>18 cable you can still s | ietup your device wirele | slu      |
|                                                                         | < 8 ack                          | . Nest>                  | Cancel   |

## ملاحظة

e

إذا ظهرت شاشة Important Notice (إشعار هام)، فاقرأ الإخطار. حدد المربع بعد تأكيد SSID ومفتاح الشبكة، ثم انقر فوق Next (التالي).

قم بتوصيل كابل USB مؤقتًا (غير مرفق) بالكمبيوتر والجهاز مباشرةً.

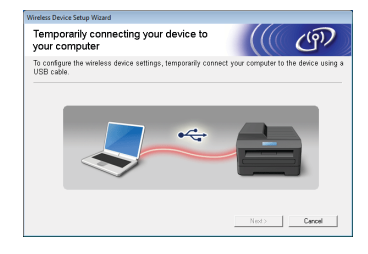

- و قم بأي مما يلي:
- اذا ظهرت شاشة Installation confirmation (تأكيد التثبيت)، فحدد خانة الاختيار وانقر فوق Next (التالي)، ثم انتقل إلى h.
- اذا لم تظهر شاشة Installation confirmation (تأكيد التثبيت)، فانتقل إلى i.

حدد Yes (نعم) إذا كنت تريد الاتصال باستخدام SSID المدرج. وانقر فوق Next (التالي)، ثم انتقل إلى k.

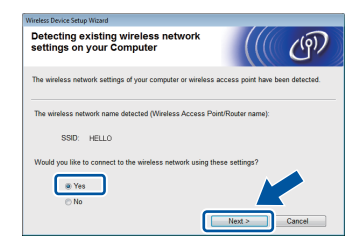

سيبحث المعالج عن الشبكات اللاسلكية المتاحة من جهازك. اختر SSID الذي دونته للشبكة في الخطوة **17-a** في صفحة 22، ثم انقر فوق Next (التالي).

| vailable Wireless N                          | letworks                                                             |                                                                                   | (( C)          |
|----------------------------------------------|----------------------------------------------------------------------|-----------------------------------------------------------------------------------|----------------|
| loose the SSID that you che                  | cked in advance.                                                     | Where is my                                                                       | SSID?          |
| Name (SSID)                                  | Channel                                                              | Wireless Mode                                                                     | Sinnal         |
| IA HEITO                                     | 6                                                                    | 802.11b/g/n                                                                       |                |
| 144-                                         |                                                                      | ·····                                                                             |                |
| NAME AND AND AND AND AND AND AND AND AND AND | 11                                                                   | 802.11b/g (11Mbps/54)<br>802.11b/g (11Mbps/54)                                    | Mbos)          |
| Befresh 14                                   | Access Point<br>Station                                              | / Base 🗆 🛤 🗛                                                                      | Ad-hoc Network |
| Advanced If the appear config                | SSID (Identificatio<br>ar in this list, or if<br>jure it by clicking | n of your Wireless Acces:<br>you are hiding it, you may<br>the 'Advanced' button. | s bi- not      |
|                                              |                                                                      |                                                                                   |                |

## ملاحظة

Ī

- إذا كانت القائمة فارغة، فتأكد من توصيل الطاقة بالموجّه/نقطة الوصول اللاسلكية وأنه يبث SSID. وانظر إذا كان الجهاز والموجّه/نقطة الوصول اللاسلكية في نطاق الاتصال اللاسلكي. انقر فوق Refresh (تحديث).
- إذا كان الموجّه/نقطة الوصول اللاسلكية مضبوطًا على بث SSID فيمكنك إضافته يدويًا بالنقر فوق الزر Advanced (متقدم). اتبع التعليمات المعروضة على الشاشة لإدخال (Name(SSID) (الاسم (SSID))، ثم انقر فوق Next (التالي).
- أدخِل Network Key (مفتاح الشبكة) الذي كتبته في الخطوة 17-a في صفحة 22، ثم انقر فوق Next (التالمي).

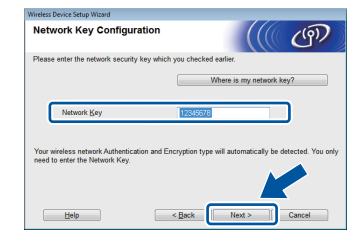

## ملاحظة

إذا لم يتم تهيئة الشبكة للمصادقة والتشفير ، فستظهر شاشة !ATTENTION (انتباه!). لمتابعة التهيئة، انقر فوق OK (موافق). بالنسبة لمستخدمى الشبكة اللاسلكية

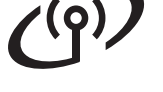

قم بتأكيد إعدادات الشبكة اللاسلكية، ثم انقر فوق Next (التالي). سيتم إرسال الإعدادات إلى الجهاز.

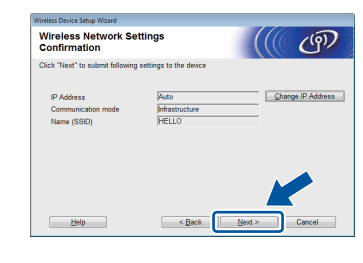

## ملاحظة

- ستظل الإعدادات بدون تغيير في حالة النقر فوق Cancel (إلغاء).
- لإدخال إعدادات عنوان IP الخاصة بالجهاز يدويًا، فانقر فوق
   Change IP Address (تغيير عنوان IP) ثم أدخل إعدادات عنوان IP اللازمة لشبكتك.
  - في حالة ظهور شاشة فشل الإعداد اللاسلكي، انقر فوق Retry (إعادة المحاولة).
- افصل كابل USB الذي يصل بين الكمبيوتر والجهاز ، ثم انقر فوق Next (التالي).

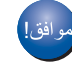

الإعداد اللاسلكي مكتمل الآن. سيعرض مؤشر رباعي المستوى في الزاوية اليمنى العلوية من شاشة اللمس في الجهاز قوة الإشارة اللاسلكية للموجّه/

## لتثبيت MFL-Pro Suite، تابع إلى الخطوة 20.

لمستخدمي نظام التشغيل ®Windows:

نقطة الوصول اللاسلكية.

<u>الآن اذهب</u> إلى

الخطوة **20-e في صفحة 33** 

لمستخدمي نظام التشغيل Macintosh:

الآن اذهب إلى

الخطوة 20-d في صفحة 35

(@))

بالنسبة لمستخدمى الشبكة اللاسلكية

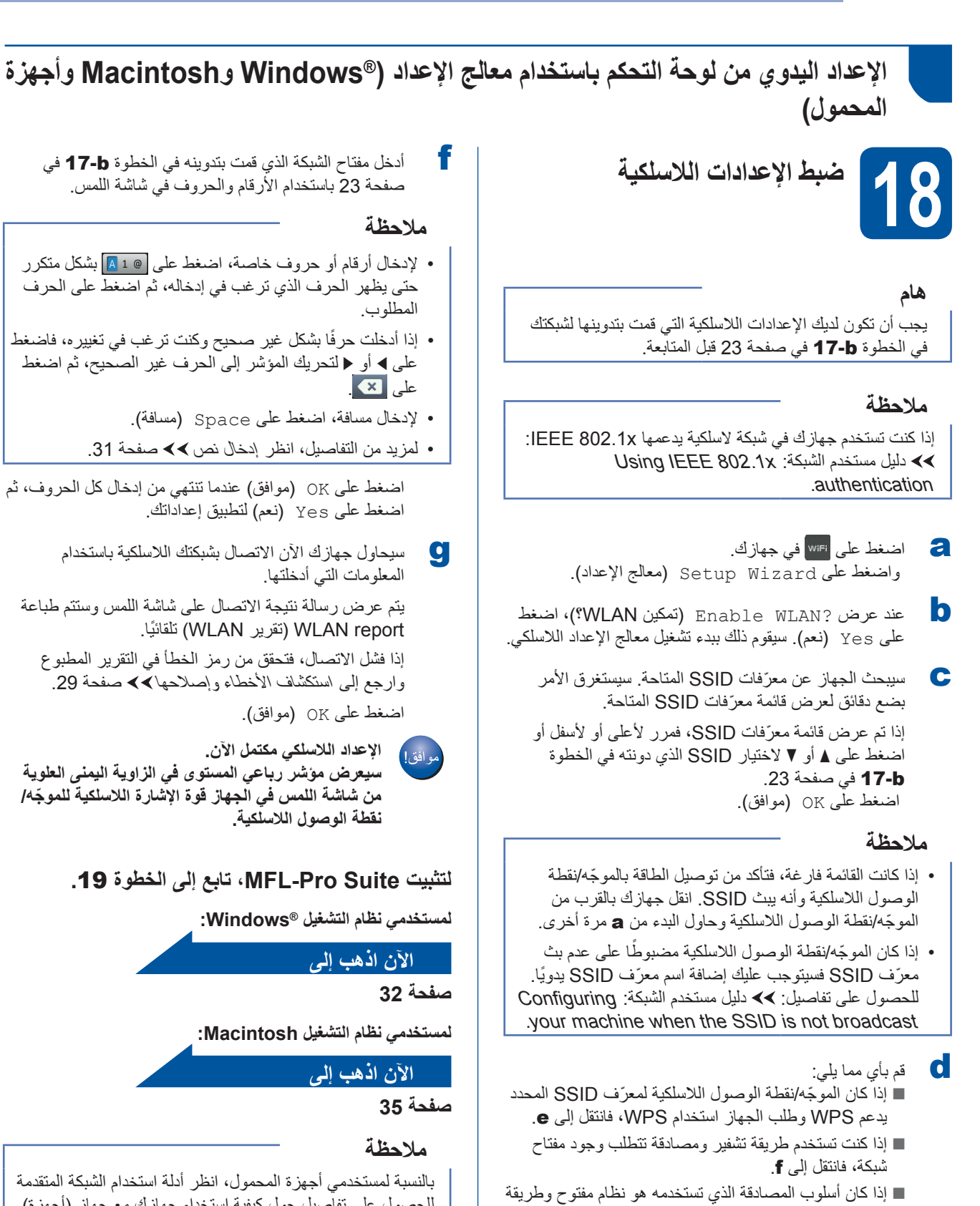

التشفير لديك هي بلا، فانتقل إلى g.

شاشة اللمس. انتقل إلى g.

e

لتوصيل جهازك باستخدام الوضع اللاسلكي التلقائي، اضغط على

Yes (نعم). (إذا اخترت Manual) (لا (يدوي))،

فانتقل إلى **f** لإدخال مفتاح الشبكة.) عندما يرشدك شاشة اللمس لبدء WPS، اضغط على الزر WPS في الموجّه/نقطة الوصول

اللاسلكية لديك، ثم اضغط على Next (التالي) على

للحصول على تفاصيل حول كيفية استخدام جهازك مع جهاز (أجهزة) المحمول. لتنزيل دليل المستخدم للتطبيق الذي تستخدمه، انتقل إلى Brother Solutions Center على العنوان <u>http://solutions.brother.com/</u> وانقر فوق Manuals (أدلة) في صفحة الطراز الخاص بك. إعداد بضغطة واحدة باستخدام Wi-Fi Protected Setup) WPS) أو Moss™) أو Moss™) أو Moss™) (®

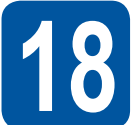

تهيئة الإعدادات اللاسلكية

تأكد من أن الموجّه/نقطة الوصول اللاسلكية يشتمل على رمز WPS أو ™AOSS على النحو الموضح أدناه.

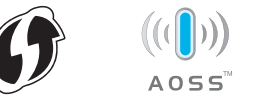

- فم نطق موجّه/نقطة وصول WPS ضمن نطاق موجّه/نقطة وصول WPS أو MOSS™. قد يختلف النطاق وفقًا للبيئة لديك (راجع الإرشادات المقدمة مع الموجّه/نقطة الوصول اللاسلكية).
  - اضغط على <sup>۱۱</sup> في جهازك. واضغط على NPS/AOSS.
- تمكين WLAN؟)، اضغط (تمكين WLAN؟)، اضغط عند عرض ?WLAN). المنغط على على Yes (نعم). سيقوم ذلك ببدء تشغيل معالج الإعداد اللاسلكي.
- ∋ عندما ترشدك شاشة اللمس لبدء WPS أو AOSST، اضغط على زر WPS أو MOSST بالموجّه/نقطة الوصول اللاسلكية (لمزيد من المعلومات، اطلع على الإرشادات المقدمة مع الموجّه/ نقطة الوصول اللاسلكية) واضغط على OK (موافق) في جهازك.

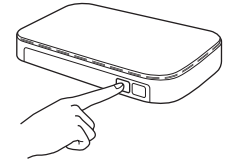

ستكتشف هذه الميزة تلقائيًا أي وضع (WPS أو MOSS™) يستخدمه الموجّه/نقطة الوصول اللاسلكية لتهيئة جهازك.

## ملاحظة

إذا كان الموجه/نقطة الوصول اللاسلكية يدعم WPS وكنت تريد تهيئة جهازك باستخدام طريقة PIN (رقم المعرّف الشخصي): ◄◄ دليل مستخدم الشبكة: Configuration using the PIN Method of Wi-Fi Protected Setup).

يتم عرض رسالة نتيجة الاتصال على شاشة اللمس وسنتم طباعة WLAN report (تقرير WLAN) تلقائيًا.

إذا فشل الاتصال، فتحقق من رمز الخطأ في التقرير المطبوع وارجع إلى استكشاف الأخطاء وإصلاحها ◄> صفحة 29. اضغط على OK (موافق).

مو افق!

الإعداد اللاسلكي مكتمل الآن. سيعرض مؤشر رباعي المستوى في الزاوية اليمنى العلوية من شاشة اللمس في الجهاز قوة الإشارة اللاسلكية للموجّه/ نقطة الوصول اللاسلكية.

لتثبيت MFL-Pro Suite، تابع إلى الخطوة 19.

لمستخدمي نظام التشغيل ®Windows:

الآن اذهب إلى

صفحة 32

لمستخدمي نظام التشغيل Macintosh:

الآن اذهب إلى

صفحة 35

ملاحظة

بالنسبة لمستخدمي أجهزة المحمول، انظر أدلة استخدام الشبكة المتقدمة للحصول على تفاصيل حول كيفية استخدام جهازك مع جهاز (أجهزة) المحمول. لتنزيل دليل المستخدم للتطبيق الذي تستخدمه، انتقل إلى Brother Solutions Center على العنوان <u>http://solutions.brother.com/</u> وانقر فوق Manuals (أدلة) في صفحة الطراز الخاص بك.

## بالنسبة لمستخدمي الشبكة اللاسلكية

## استكشاف الأخطاء وإصلاحها

## هام

إذا كنت بحاجة إلى المساعدة أثناء الإعداد وتريد الاتصال بخدمة عملاء Brother، فتأكد من أن SSID (اسم الشبكة) ومفتاح الشبكة جاهزين. لا يمكننا مساعدتك في تحديد موقع هذه المعلومات.

## للعثور على الإعدادات اللاسلكية (اسم الشبكة (SSID) ومفتاح الشبكة)\*

راجع الوثائق المرفقة مع الموجّه/نقطة الوصول اللاسلكية.

2. قد يكون SSID الافتراضي هو اسم الجهة المصنعة أو اسم طراز الموجّه/نقطة الوصول اللاسلكية.

3. إذا كنت لا تعرف معلومات الأمان، فيرجى استشارة الجهة المصنعة للموجّه أو مسئول النظام لديك أو مزود الإنترنت.

\* قد يوصف مفتاح الشبكة أيضًا على أنه كلمة المرور أو مفتاح الأمان أو مفتاح التشفير.

\* إذا كان الموجّه/نقطة الوصول اللاسلكية مضبوطًا على عدم بث SSID، فلن يتم اكتشاف SSID تلقائيًا. يجب أن تدخل اسم SSID يدويًا (>> دليل مستخدم الشبكة: Configuring your machine when the SSID is not broadcast).

## (WLAN report) (تقرير WLAN)

إذا عرض WLAN report (تقرير WLAN) الذي تمت طباعته أن الاتصال قد فشل، فتحقق من رمز الخطأ في التقرير المطبوع وارجع إلى الإرشادات التالية:

| الحلول الموصي بها                                                                                                    | رمز الخطأ |
|----------------------------------------------------------------------------------------------------|-----------|
| لم يتم تنشيط الإعداد اللاسلكي، فقم بتشغيل الإعداد اللاسلكي.<br>- إذا كان كابل الشبكة المحلية (LAN) متصلًا بجهازك، فافصله وقم بتشغيل الإعداد اللاسلكي في جهازك.<br>1. اضغط على الله، في جهازك.<br>2. اضغط على Network (الشبكة).<br>3. اضغط على WLAN، ثم اضغط على Setup Wizard (معالج الإعداد).<br>4. عند عرض ?Rable WLAN (تمكين WLAN؟)، اضغط على Yes (نعم). سيقوم ذلك ببدء تشغيل معالج<br>الإعداد اللاسلكي.                                                                                                    | TS-01     |
| <ul> <li>بتعذر اكتشاف الموجّه/نقطة الوصول اللاسلكية.</li> <li>تحقق من النقاط الأربعة التالية:</li> <li>1. تأكد من تشغيل الموجّه/نقطة الوصول اللاسلكية.</li> <li>2. انقل جهازك إلى منطقة لا توجد بها عوائق، أو بالقرب من موجّه/نقطة وصول لاسلكية.</li> <li>3. بشكل مؤقت، ضع جهازك على بعد متر واحد تقريبًا من الموجّه/نقطة الوصول اللاسلكية عندما تقوم بتهيئة الإعدادات اللاسلكية.</li> <li>4. إذا كان الموجّه/نقطة الوصول اللاسلكية يستخدم ميزة ترشيح عناوين MAC، فتأكد من السماح لعنوان MAC في جهاز على الموجّه/نقطة الوصول اللاسلكية.</li> <li>4. إذا كان الموجّه/نقطة الوصول اللاسلكية يستخدم ميزة ترشيح عناوين MAC، فتأكد من السماح لعنوان MAC في جهاز اللاسلكية.</li> <li>5. إذا كان الموجّه/نقطة الوصول اللاسلكية يستخدم ميزة ترشيح عناوين MAC، فتأكد من السماح لعنوان MAC في جهاز اللاسلكية.</li> <li>6. إذا كان الموجّه/نقطة الوصول اللاسلكية يستخدم ميزة ترشيح عناوين MAC، فتأكد من السماح لعنوان MAC في جهاز اللاسلكية.</li> <li>7. إذا كان الموجّه/نقطة الوصول اللاسلكية يستخدم ميزة ترشيح عناوين MAC، فتأكد من السماح لعنوان MAC في جهاز الاسلكية.</li> <li>8. إذا كان الموجّه/نقطة الوصول اللاسلكية يستخدم ميزة ترشيح عناوين MAC، فتأكد من السماح لعنوان MAC في جهاز اللاسلكية.</li> <li>7. إذا قمت بإدخال SSID ومعلومات الأمان (OIS) أسلوب المصادقة/طريقة التشفير/مفتاح الشبكة) يدويًا فقد تكون المعلومات غير صحيحة.</li> <li>7. إذا قمت بإدخال SSID ومعلومات الأمان (انظر للعثور على الإعدادات اللاسلكية (اسم الشبكة (OSIC)) ومفتاح الشبكة) *&gt;</li> </ul> | TS-02     |
| قد يكون إعداد الأمان والشبكة اللاسلكية الذين أدخلتهم غير صحيح.<br>تأكد من صحة إعدادات الشبكة اللاسلكية (انظر للعثور على الإعدادات اللاسلكية (اسم الشبكة (SSID) ومفتاح الشبكة)*>><br>صفحة 29).<br>* تحقق مما إذا كان SSID/أسلوب المصادقة أو طريقة التشفير أو مفتاح الشبكة الذي تم إدخاله أو تحديده صحيحًا.                                                                                                    | TS-03     |

| الحلول الموصى بها                                                                                                    |                                                                    |                                                                                  | رمز الخطأ |
|----------------------------------------------------------------------------------------------------|--------------------------------------------------------------------|----------------------------------------------------------------------------------|-----------|
| لا يدعم جهازك طرق المصادقة/التشفير التي تم استخدامها بواسطة الموجّه/نقطة الوصول اللاسلكية.                                                                                                    |                                                                    |                                                                                  |           |
| لوضع البنية الأساسية، قم بتغيير طرق التشفير والمصادقة الخاصة بالموجّه/نقطة الوصول اللاسلكية. يدعم جهازك طرق<br>المصادقة التالية MPA™ و MPA2™ والمفتاح المفتوح والمشترك. تدعم WPA طرق التشفير AES أو TKIP. تقوم<br>WPA2 بدعم AES لطريقة التشفير. مفتوح والمفتاح المشترك تتوافق مع تشفير WPA. |                                                                    |                                                                                  |           |
| .(29                                                                                                    | الشبكة (SSID) ومفتاح الشبكة)* ﴾ مُفحة                              | (انظر للعثور على الإعدادات اللاسلكية (اسم                                        |           |
|                                                                                                    |                                                                    | الجدول المشترك لطرق التشفير والمصادقة                                            |           |
|                                                                                                    | طريقة التشفير                                                      | أسلوب المصادقة                                                                   | TS-04     |
|                                                                                                    | ТКІР                                                               |                                                                                  |           |
|                                                                                                    | AES                                                                | ۸ ۱۷۱ سختمني                                                                     |           |
|                                                                                                    | AES                                                                | WPA2 شخصىي                                                                       |           |
|                                                                                                    | WEP                                                                | 7 - 194                                                                          |           |
|                                                                                                    | بلا (بدون تشفير)                                                   |                                                                                  |           |
|                                                                                                    | WEP                                                                | المفتاح المشترك                                                                  |           |
| سلکي.                                                                                                    | لمصادقة في الكمبيوتر الخاص بك للإعداد اللا<br>م تشفير WEP اختياري. | للوضع Ad-hoc، قم بتغيير طرق التشفير وا<br>يدعم جهازك أسلوب المصادقة مفتوح فقط، م |           |
|                                                                                                    | صحيحة.                                                             | معلومات الأمان (SSID/مفتاح الشبكة) غير                                           |           |
| تأكد من صحة SSID ومعلومات الأمان (مفتاح الشبكة) (انظر للعثور على الإعدادات اللاسلكية (اسم الشبكة (SSID) ومفتاح<br>الشبكة)*◄> صفحة 29).<br>اذا كان المحمّ المان معتند متثنية JMED فأدنا ما ختاصال متند كم فتاح JMED الأمام مذاحية مع مان Brathor النام                                       |                                                                    |                                                                                  | TS-05     |
|                                                                                                    |                                                                    |                                                                                  |           |
|                                                                                                    |                                                                    |                                                                                  |           |
| ق التشفير والمصادقة» في الخطأ                                                                                                    | TS-06                                                              |                                                                                  |           |
| هذا ويدعم جهاز Brother الخاص                                                                                                    |                                                                    |                                                                                  |           |
| ة الشبكة)* >> صفحة 29).                                                                                                    |                                                                    |                                                                                  |           |
| تم تمکینه.                                                                                                    |                                                                    |                                                                                  |           |
| زك وموجّه/نقطة وصول الشبكة                                                                                                    |                                                                    |                                                                                  |           |
| تأكد من أن الموجّه/نقطة الوصول اللاسلكية لديك تدعم WPS أو MOSS™ ثم حاول البدء مرة أخرى.                                                                                                    |                                                                    |                                                                                  |           |
|                                                                                                    |                                                                    |                                                                                  | TS-07     |
|                                                                                                    |                                                                    |                                                                                  |           |
| AOSST، فاطلع على الوثائق<br>مول اللاسلكية لديك أو اسأل مسئول                                                                                                    |                                                                    |                                                                                  |           |
| ۳ AOSS بها.                                                                                                    |                                                                    |                                                                                  |           |
| \ أو MOSS™ نشطة، ثم حاول                                                                                                    | TS-08                                                              |                                                                                  |           |
| لكية الأخرى.                                                                                                    |                                                                    |                                                                                  |           |

# بالنسبة لمستخدمى الشبكة اللاسلكية

## إدخال نص

عندما تضبط تحديدات قائمة معينة، قد تحتاج الى ادخال نص الى الجهاز. اضغط على ١ ٨ هـ الممكر متكرر للاختيار بين الأحرف والأرقام والأحرف الخاصة. اضغط على ١ه ٦ للتغيير بين الحروف الكبيرة والحروف الصغيرة.

|   |    | _ | _ | _     | _   |     |     |   |    | ► |
|---|----|---|---|-------|-----|-----|-----|---|----|---|
| q | w  | e |   |       | t J | / 1 | Ţ   | i | •  | р |
|   | a  | s | d | f     | g   | h   | j   | k | ι  |   |
|   |    | z | x | с     | v   | b   | n   | m | 0  |   |
| Ŷ | аA |   |   | Space |     |     | 1 ( | @ | Ok | < |

#### مسافات الإدخال

لإدخال مسافة، اضغط على Space (مسافة).

#### إجراء تصحيحات

إذا أدخلت حرفًا بشكل غير صحيح وكنت ترغب في تغييره، فاضغط على ◄ أو ◀ لتحريك المؤشر أسفل الحرف غير الصحيح، ثم اضغط على 💌 . أدخِل الحرف الصحيح.

## ملاحظة

- قد تختلف الحروف المتوفرة بحسب دولتك.
- قد تختلف أنماط لوحة المفاتيح وفقًا لإعدادات الوظيفة التي تضبطها.

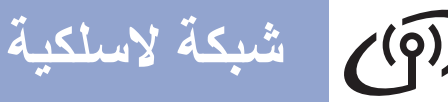

## . . . . . . . . .

قم بتثبيت برامج التشغيل والبرامج

/Windows® XP/XP Professional x64 Edition/Windows Vista®) (MFC-9330CDW / MFC-9340CDW) (Windows® 7/Windows® 8

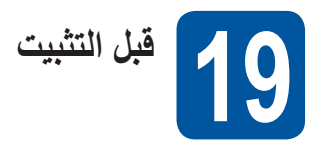

## هام

- إذا كانت هناك أية برامج قيد التشغيل، فأغلقها.
- قد تختلف الشاشات بحسب نظام التشغيل لديك.

## ملاحظة

- بحتوي CD-ROM على ™ PaperPort (الفئة CD-ROM (الفئة SP3 أو 12SE)
   بويدعم هذا البرنامج XP Professional x64 Edition (الفئة SP2 أو أعلى) و Windows Vista (الفئة SP2 أو أعلى) و Windows Vista
   ۲ @Windows و Windows قبل تثبيت Windows.
- قم بتعطيل كل برامج جدار الحماية الشخصية (بخلاف Windows<sup>®</sup> Firewall)، أو تطبيقات مكافحة برامج التجسس أو الفيروسات خلال فترة التثبيت.
- تأكد من أن الكمبيوتر الخاص بك في وضع التشغيل وأنه تم تسجيل دخولك ونتمتع بحقوق المسئول.

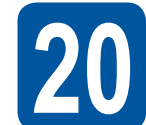

# تثبیت MFL-Pro Suite

ضع قرص CD-ROM في محرك CD-ROM. إذا ظهرت شاشة اسم الطراز، فاختر جهازك. إذا ظهرت شاشة اللغة، فاختر لغتك.

## ملاحظة

إذا لم تظهر شاشة Brother بشكل تلقائي، فانتقل إلى
 Computer (My Computer) (الكمبيوتر (جهاز الكمبيوتر)).

(لنظام التشغيل 8 ®Windows: وانقر فوق أيقونة 🚞 (مستكشف الملفات) في شريط المهام، ثم انتقل إلى الكمبيوتر.) وانقر نقرًا مزدوجًا فوق أيقونة CD-ROM، ثم انقر نقرًا مزدوجًا فوق start.exe.

 إذا ظهرت شاشة User Account Control (التحكم في الوصول إلى المستخدم)، فانقر فوق Continue (متابعة) أو Yes (نعم).

انقر فوق **تثبيت MFL-Pro Suite**، وانقر فوق Yes (نعم) في النافذتين التاليتين إذا قبلت اتفاقيات الترخيص.

| XXX-XXXXXXX                            | Multi-Function Center                                                                    |                                    | brothe                                             |
|----------------------------------------|------------------------------------------------------------------------------------------|------------------------------------|----------------------------------------------------|
|                                        | القانسة العلوية                                                                          |                                    |                                                    |
| 1                                      | شیت MFL-Pro Suite<br>مرمد برای انتخابی ۵ فرایی هایند<br>(اینمین ایناد تیکه مکیه ۵ فاتیک) | ، الرخاف ر Nuance<br>( (TM) التاق. | بَر تَلِبَت برامج تَسْفِلَ سَد<br>PaperPort(TM) SE |
|                                        | دلول المسلقانم                                                                           |                                    |                                                    |
| a#                                     | تثييت مقصص                                                                               |                                    |                                                    |
| <b></b>                                | عليقت بضافية                                                                             |                                    |                                                    |
| QL                                     | Brother +                                                                                |                                    |                                                    |
|                                        | التسجيل عبر الإنترنت                                                                     |                                    |                                                    |
| @ 2001-2012 Brother Industries, Ltd. A | d Rights Reserved.                                                                       | سىق 😋                              | +10+44                                             |

## ملاحظة

إذا لم يستمر التثبيت بشكل تلقائي، فأعد تشغيل التثبيت من خلال إخراج CD-ROM ثم إعادة إدخاله أو من خلال النقر المزدوج فوق برنامج start.exe من المجلد الجذر. وتابع من الخطوة d لتثبيت MFL-Pro Suite.

اتحدال شبكة Wireless Network Connection (اتصال شبكة لاسلكية)، ثم انقر فوق Next (التالي).

## ملاحظة

لتثبيت برنامج تشغيل PS (برنامج تشغيل الطابعة BR-Script3)، اختر Custom Install (تثبيت مخصص)، ثم اتبع التعليمات المعروضة على الشاشة.

عند ظهور الشاشة Firewall/AntiVirus detected (تم اكتشاف جدار الحماية/برنامج مكافحة الفيروسات)، اختر Change the Firewall port settings to enable network connection and continue with the installation. (Recommended) منفذ جدار الحماية لتمكين اتصال الشبكة وتابع التثبيت. (موصى به)) وانقر فوق Next (التالي).

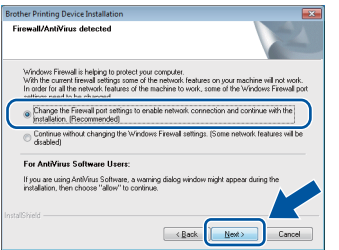

إذا كنت لا تستخدم Windows<sup>®</sup> Firewall، فانظر دليل المستخدم للبرنامج الخاص بك لمعرفة معلومات حول كيفية إضافة منافذ الشبكة التالية:

- للمسح الضوئي عبر الشبكة، قم بإضافة منفذ UDP رقم 54925.
- لاستلام فاكس عن طريق الكمبيوتر عبر الشبكة، قم بإضافة منفذ UDP رقم 54926.
- اذا كنت ما تزال تواجه مشكلة في اتصال الشبكة لديك، فأضف منفذي UDP رقمي 161 و137.

**Windows**<sup>®</sup>

شبكة لاسلكية

اختر الجهاز من القائمة، ثم انقر فوق Next (التالي).

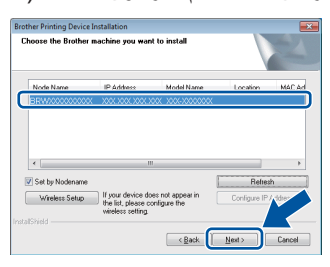

## ملاحظة

- إذا فشلت الإعدادات اللاسلكية، فانقر فوق الزر Wireless
   واتبع التعليمات المعروضة على الشاشة لاستكمال التهيئة اللاسلكية.
- إذا كنت تستخدم WEP وكانت شاشة اللمس تعرض
   Connected (موصل) ولكن لم يتم العثور على جهازك، فتأكد من أنك أدخلت مفتاح WEP بطريقة صحيحة. المفتاح WEP
   حساس لحالة الأحرف.
- سيستمر التثبيت تلقائيًا. تظهر شاشات التثبيت الواحدة تلو الأخرى. اتبع أيًا من التعليمات المعروضة على الشاشة، إذا طُلب منك ذلك.

## هام

لا تقم بإلغاء أي من الشاشات أثناء التثبيت. قد يستغرق الأمر بضع دقائق لظهور كل الشاشات.

## ملاحظة

إذا ظهرت شاشة Windows Security (أمان Windows)، فحدد خانة الاختيار وانقر فوق Install (تثبيت) لاستكمال التثبيت بشكل صحيح.

- عند ظهور شاشة On-Line Registration (تسجيل عبر الإنترنت)، حدد اختيارك واتبع التعليمات المعروضة على الشاشة. وبمجرد اكتمال عملية التسجيل، انقر فوق Next (التالمي).
- عندما تظهر شاشة Setup is Complete (اكتمل الإعداد)، حدد اختيارك، ثم انقر فوق Next (التالحي).

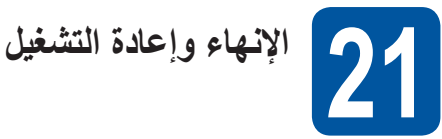

انقر فوق Finish (إنهاء) لإعادة تشغيل الكمبيوتر. بعد إعادة تشغيل الكمبيوتر، يجب عليك تسجيل الدخول متمتعًا بحقوق المسؤول.

## ملاحظة

- إذا ظهرت رسالة خطأ أثناء تثبيت البرنامج، فقم بأي مما يلي:
- بالنسبة إلى مستخدمي Windows<sup>®</sup> XP و @Windows Vista و Windows ت يتعين تشغيل (تشخيص عملية التثبيت)
- الموجود على 59 Start (البدء) < All Programs (البدء) <br/>(كافة البرامج) > MFC-XXXX LAN < Brother (حيث MFC-XXXX هو اسم الطراز).
  - بالنسبة لمستخدمي 8 "Windows: لتشغيل تشخيص عملية
     التثبيت، يتعين النقر المزدوج فوق أيقونة 31 أنهم النقر فوق
     (Brother Utilities) على سطح المكتب ثم النقر فوق الأدوات
     في شريط التنقل الأيسر.
- وفقًا لإعدادات الأمان لديك، قد تظهر نافذة "Windows Security أو برنامج الحماية من الفيروسات عند استخدام الجهاز أو البرنامج الخاص به. يرجى ترك النافذة أو السماح لها بالاستمرار.

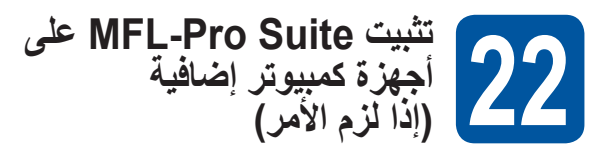

إذا كنت تريد استخدام جهازك مع أجهزة كمبيوتر متعددة في الشبكة، فقم بتثبيت MFL-Pro Suite على كل كمبيوتر. إذهب إلى خطوة 19 صفحة 32.

## ملاحظة

## ترخيص الشبكة ("Windows)

يتضمن هذا المنتج ترخيص كمبيوتر لعدد يصل إلى خمسة مستخدمين. يدعم هذا الترخيص تثبيت MFL-Pro Suite بما في ذلك 12SE ™ PaperPort ™ 22SE كلفت تريد استخدام أكثر من خمسة أجهزة كمبيوتر على الشبكة. وإذا كنت تريد استخدام أكثر من خمسة أجهزة كمبيوتر مع تثبيت 12SE ™ PaperPort التي تعد حزمة اتفاقية عليها، فيرجى شراء حزمة Brother NL-5 التي تعد حزمة اتفاقية إضافيين. لشراء الحزمة 5-NL التصل بموزع Brother معتمد أو اتصل بخدمة عملاء Brother.

# شبكة لاسلكية

# **Windows**®

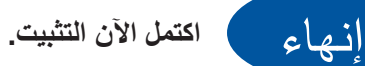

## ملاحظة

**'(()**)

- لمستخدمي 8 "Windows؛ إذا كانت أذلة Brother مضمنة في Adobe Reader فاستخدم "PDF ملفي CD-ROM مثينًا على الكمبيوتر لفتحها. وإذا كان "Adobe Reader مثينًا على الكمبيوتر Adobe Reader في Adobe Reader في فغير ارتباط الملف إلى PDF (انظر كيفية فتح ملف PDF في فغير ارتباط الملف (8 "Windows) >> صفحة 88).
- برنامج تشغيل الطابعة XML Paper Specification أنسب يعد برنامج تشغيل الطابعة XML Paper Specification و برنامج تشغيل للنظم ®Windows Vista و Vindows ق 8 هالالفظ عند الطباعة من التطبيقات التي تستخدم مستندات Windows عند الطباعة من التطبيقات التي تستخدم مستندات State Specification المتوفر على الموقع http://solutions.brother.com/

# Macintosh

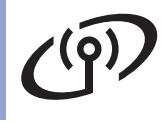

قم بتثبيت برامج التشغيل والبرامج (Mac OS X v10.6.8، 10.7.x، 10.8.x) (MFC-9330CDW / MFC-9340CDW)

شبكة لاسلكية

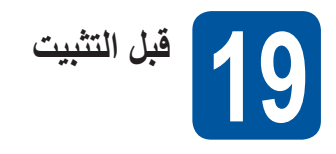

#### هام

لمستخدمي Mac OS X v10.6.7 أو الإصدارات الأقدم: يتعين الترقية إلى Mac OS X v10.6.8، 10.7.x، 10.8.x. (للحصول على أحدث برامج تشغيل ومعلومات Mac OS X الذي تستخدمه، تفضل بزيارة الموقع /http://solutions.brother.com.)

تأكد من أن الجهاز متصل بمصدر طاقة متردد التيار وأن الخاص بك في وضع التشغيل. يجب عليك تسجيل الدخول متمتعًا بحقوق المسئول.

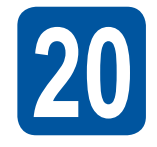

# تثبیت MFL-Pro Suite

- ضع CD-ROM في محرك CD-ROM، ثم انقر نقرًا مزدوجًا فوق الأيقونة BROTHER على سطح المكتب.
  - انقر نقرًا مزدوجًا فوق الأيقونة Start Here OSX (ابدأ من هنا OSX). حدد الطراز، إذا طُلب منك ذلك.

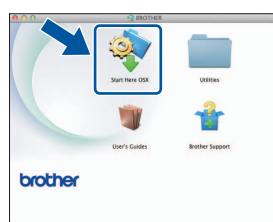

اتحتر Wireless Network Connection (اتصال شبكة) لاسلكية)، ثم انقر فوق Next (التالي).

#### ملاحظة

إذا فشلت الإعدادات اللاسلكية لديك، فتظهر الشاشة Wireless Device Setup Wizard (معالج اعداد الجهاز اللاسلكي). اتبع التعليمات المعروضة على الشاشة لإكمال التهيئة اللاسلكية.

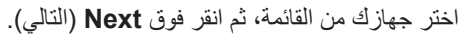

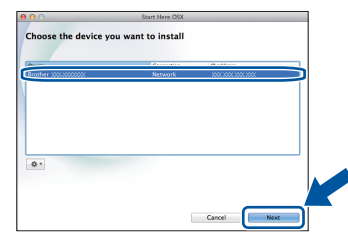

## ملاحظة

d

- إذا كان هناك أكثر من طراز واحد متصل بالشبكة، فسيتم عرض عنوان P لمساعدتك في التعرف على الجهاز.
- يمكنك العثور على عنوان IP الخاص بجهازك من خلال طباعة تقرير تهيئة شبكة الاتصال (انظر طباعة تقرير تهيئة شبكة الاتصال
- تظهر شاشات التثبيت الواحدة تلو الأخرى. اتبع أيًا من التعليمات المعروضة على الشاشة، إذا لملب منك ذلك.

#### هام

لا تقم بإلغاء أي من الشاشات أثناء التثبيت. قد يستغرق إكمال التثبيت بضع دقائق.

## ملاحظة

إذا ظهرت شاشة Setup Network "Scan to" name إذا ظهرت شاشة (إعداد اسم « مسح ضوئي إلى » للشبكة)، فاتبع الإرشادات أدناه:

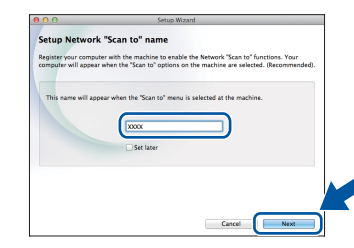

- 1) أدخل اسمًا لجهاز Macintosh الخاص بك (بحيث لا يتعدى طوله 15 حرفًا).
  - 2) انقر فوق Next (التالي). انتقل إلى f.

سيظهر الاسم الذي ستدخله في شاشة اللمس الخاصة بالجهاز عندما تضغط على الزر Scan (مسح ضوئي) وتختار خيار مسح ضوئي (لمزيد من المعلومات: ◄◄ دليل مستخدم البرنامج).

شبكة لاسلكية

# Macintosh

- عندما تظهر شاشة Add Printer (أضف طابعة)، انقر فوق (أضف طابعة). Add Printer
- اختر جهازك من القائمة وانقر فوق Add (إضافة)، ثم انقر فوق (التالي). Next

(OS X v10.8.x)

حدد برنامج تشغيل MFC-XXXX CUPS من Use (استخدام) القائمة المنسدلة (حيث XXXX هو اسم الطراز الخاص بك).

## ملاحظة

لإضافة برنامج تشغيل PS (برنامج تشغيل الطابعة BR-Script3)، حدده من القائمة (**Use) Print Using** (استخدام الطباعة (استخدام)) المنسدلة.

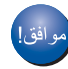

اكتمل الآن تثبيت MFL-Pro Suite. إذهب إلى خطوة 21 صفحة 36.

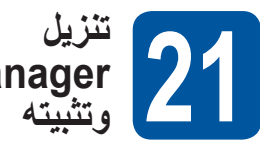

#### سریں Presto! PageManager و تشیته

عندما يكون Presto! PageManager مثبَّنًا، تتم إضافة إمكانية OCR إلى Brother ControlCenter2. يمكنك بسهولة مسح الصور الفوتو غرافية والمستندات ومشاركتها وتنظيمها باستخدام Presto! PageManager.

من الشاشة Brother Support (دعم Brother)، انقر فوق واتبع التعليمات المعروضة على الشاشة.

| 00              | Setup Wizard                                  |
|-----------------|-----------------------------------------------|
| Brother Support |                                               |
|                 | Brother Web Connect                           |
|                 | On-Line Registration Brother Solutions Center |
|                 | Supplies Information                          |
|                 | Cancel Next                                   |

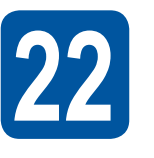

تثبيت MFL-Pro Suite على أجهزة كمبيوتر إضافية (إذا لزم الأمر)

إذا كنت تريد استخدام جهازك مع أجهزة كمبيوتر متعددة في الشبكة، فقم بتثبيت MFL-Pro Suite على كل كمبيوتر. إذهب إلى خطوة 19 صفحة 35.

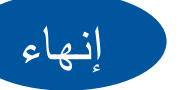

اكتمل الآن التثبيت.

## إدارة عبر الإنترنت (مستعرض الويب)

يكون خادم طباعة Brother مجهزًا بخادم ويب يتيح لك مراقبة حالته أو تغيير بعض من إعدادات تهيئته باستخدام HTTP (بروتوكول نقل النص التشعبي).

## ملاحظة

نوصبى باستخدام مستعرض Windows<sup>®</sup> Internet Explorer<sup>®</sup> 8.0/9.0 لنظام التشغيل ®Windows لنظام التشغيل Macintosh. ويرجى التأكد أيضًا من أن JavaScript وملفات تعريف الارتباط يتم تمكينها دائمًا في أي مستعرض تستخدمه. ولاستخدام مستعرض ويب، ستحتاج لمعرفة عنوان P لخادم الطباعة؛ والمدرج في تقرير تهيئة الشبكة.

> a افتح المستعرض لديك.

> > b

اكتب "http://machine's IP address/" في شريط العناوين بالمستعرض لديك (حيث يكون "machine's IP address" هو عنوان IP لجهاز Brother أو اسم خادم الطباعة). http://192.168.1.2/ المثل: //192.168.1.2

| XXX-XXXXXXX                                                                                                    | Please configure the password                     | 55                             | brother          |
|----------------------------------------------------------------------------------------------------|---------------------------------------------------|--------------------------------|------------------|
| General Address Book Fax C                                                                                               | opy Print Scan Administrator Netwo                | ork                            | Solutions Center |
| Status     Auto Refresh Interval                                                                                         | Status                                            |                                |                  |
| Maintenance Information<br>Listu/Reports<br>Find Device<br>Context & Location<br>Sleep Time<br>Sound Voluma<br>Date&Time | Device Status<br>Automatic Refresh<br>Toner Level | Ready<br>C of O on<br>BK C M Y |                  |
|                                                                                                    | Web Language                                      | Auto                           |                  |
|                                                                                                    | Device Location                                   | Contact:                       |                  |

## ملاحظة

إذا قمت بإنشاء كلمة مرور اختيارية لتسجيل الدخول، فلا بد من إدخالها عندما يُطلب منك ذلك للوصول إلى الإدارة عبر الإنترنت.

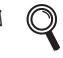

لمزيد من المعلومات: >> دليل مستخدم الشبكة: .Web Based Management

## طباعة تقرير تهيئة شبكة الاتصال

يمكنك طباعة تقرير تهيئة شبكة الاتصال لتأكيد إعدادات الشبكة الحالية.

- 🧟 اضغط على 👖
- b اضغط على All Settings (جميع الإعدادات).
- مرر لأعلى أو لأسفل أو اضغط على ▲ أو ▼ لعرض С Print Reports (طباعة التقارير). اضغط على Print Reports (طباعة التقارير).
- d مرر لأعلى أو لأسفل أو اضغط على لم أو ▼ لعرض Network Configuration (تكوين شبكة الاتصال). اضغط على Network Configuration (تكوين شبكة الاتصال).
  - e اضغط على OK (موافق). سيقوم الجهاز بطباعة إعدادات الشبكة الحالية.

## استعادة إعدادات الشبكة إلى الإعدادات الافتراضية للمصنع

يمكنك استعادة جميع إعدادات الشبكة الخاصة بخادم الطباعة/المسح الضوئي الداخلي إلى الإعدادات الافتر اضية للمصنع.

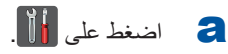

- b اضغط على All Settings (جميع الإعدادات).
- С مرر لأعلى أو لأسفل أو اضغط على ▲ أو ▼ لعرض Network (الشبكة). اضغط على Network (الشبكة).

- d مرر لأعلى أو لأسفل أو اضغط على ▲ أو ▼ لعرض Network Reset (إعادة تعيين الشبكة). اضغط على Network Reset (إعادة تعيين الشبكة).
  - e اضغط على Yes (نعم).

f

اضغط على Yes (نعم) لمدة ثانيتين.

ستتم إعادة تشغيل الجهاز فم بفصل الكابلات ثم أعد توصيلها بعد إعادة تشغيل الجهاز

# معلومات أخرى

## تصحيح الألوان

قد تختلف كثافة المخرجات ووضع الطباعة لكل لون وفقًا للبيئة التي يوجد بها الجهاز . حيث يمكن لعوامل مثل درجة الحرارة والرطوبة التأثير على اللون. وتساعدك معايرة الألوان وتسجيل الألوان في تحسين كثافة الألوان ووضع الطباعة لكل لون.

## معايرة الألوان

وتساعدك المعايرة على تحسين كثافة اللون.

## ملاحظة

- إذا قمت بالطباعة باستخدام ميزة الطباعة المباشرة
   (MFC-9330CDW / MFC-9340CDW) أو برنامج تشغيل الطابعة BR-Script ، فستحتاج إلى إجراء المعايرة من لوحة التحكم >> صفحة 38).
  - إذا قمت بالطباعة باستخدام برنامج تشغيل الطابعة لنظام التشغيل
     Windows، فسيحصل برنامج تشغيل الطابعة على بيانات
     المعايرة تلقائيًا إذا كان كل من استخدام بيانات المعايرة والحصول
     على بيانات الجهاز تلقائيًا في وضع التشغيل (>> دليل مستخدم
     البرنامج).
- إذا قمت بالطباعة باستخدام برنامج تشغيل الطابعة لنظام التشغيل
   إهراء المعايرة باستخدام
   Macintosh، فستحتاج إلى إجراء المعايرة باستخدام
   Status Monitor. بعد تشغيل Status Monitor، اختر
   Color Calibration (معايرة الألوان) من القائمة (التحكم) (>> دليل مستخدم البرنامج).

استخدام لوحة التحكم

- a) اضغط على Toner (مسحوق الحبر)).
  - 🚺 اضغط على Calibration (المعايرة).
    - Calibrate (عاير). 🗲
      - ل اضغط على Yes (نعم).
        - 😑 🛛 اضىغط على 🚺.

## تسجيل الألوان

## التسجيل التلقائى

يساعدك التسجيل التلقائي في تحسين وضع الطباعة لكل لون.

- a liner) Toner (مسحوق الحبر)).
- لنسجيل تلقائي). Auto Regist. (تسجيل تلقائي).
  - C اضغط على Yes (نعم).
    - م اضغط على 🚺.

## كيفية فتح ملف PDF في ®Adobe® Reader) (Windows® 8)

- حرك الماوس إلى الجانب السفلي الأيمن من سطح المكتب. عندما يظهر شريط القائمة، انقر فوق إ**عدادات**، ثم انقر فوق لوحة التحكم.
  - انقر فوق البرامج وانقر فوق البرامج الافتراضية، ثم انقر فوق البرامج وانقر فوق إقران نوع ملف أو بروتوكول ببرنامج
    - حدد .pdf ثم انقر فوق زر تغییر البرنامج.
- انقر فوق Adobe Reader. يتغير الأيقونة المجاور لـ pdf. إلى الأيقونة 'Adobe Reader'.

وبهذا يكون ®Adobe® Reader هو التطبيق الافتراضي لقراءة ملفات pdf. إلى أن تغير ارتباط الملف هذا.

## **Brother CreativeCentre**

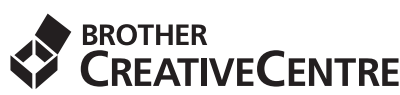

استمد إلهامك منا. إذا كنت تستخدم نظام التشغيل ®Windows، فانقر نقرًا مزدوجًا فوق الأيقونة Brother CreativeCentre في سطح المكتب لديك للوصول إلى موقع الويب المجاني الخاص بنا والتمتع بالكثير من الأفكار والموارد المخصصة للاستخدام المهني والشخصي.

لمستخدمي Windows® 8 (Brother Utilities) انقر فوق 👬 (Brother Utilities)، ثم انقر فوق القائمة المنسدلة وحدد اسم الطراز (إذا لم يكن قد تم تحديده حتى الآن). انقر فوق ا**ستخدام المزيد** في شريط التنقل الأيسر، ثم انقر فوق Brother Creative Center.

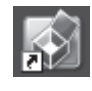

يستطيع مستخدمو نظام التشغيل Mac الوصول إلى Brother CreativeCentre على موقع الويب هذا: <u>http://www.brother.com/creativec</u>enter/

## العناصر المستهلكة

عندما يحين وقت استبدال العناصر القابلة للاستهلاك مثل مسحوق الحبر أو الأسطوانات، ستظهر رسالة خطأ على شاشة اللمس بالجهاز . ولمزيد من المعلومات حول العناصر المستهلكة للجهاز الخاص بك، تفضل بزيارتنا على موقع /<u>http://www.brother.com/original</u> أو اتصل بموزع Brother المحلي.

#### ملاحظة

لاحظ أن وحدة الأسطوانة وخرطوشة الحبر عبارة عن جزءين منفصلين.

| <b>.</b>            |                                                                                |
|---------------------|--------------------------------------------------------------------------------|
| وحدات الأسطوانية    | خراطيش مسحوق الحبر                                                             |
| DR-261CL            | مسحوق الحبر القياسي: C/M/Y/BK) TN-261)<br>مسحوق حبر عالي السعة: C/M/Y) TN-265) |
|                     |                                                                                |
| علبة الحبر المستهلك | وحدة الحزام                                                                    |
| WT-220CL            | BU-220CL                                                                       |
|                     |                                                                                |

🔘 لمزيد من المعلومات عن استبدال العناصر القابلة للاستهلاك: >> دليل المستخدم الأساسي: استبدال العناصر المستهلكة.

#### العلامات التجارية

يُعد شعار Brother اعلامة تجارية مسجلة لصالح شركة Brother Industries, Ltd.

تُعد Brother علامة تجارية لشركة Brother Industries, Ltd.

تُحد Microsoft وWindows لو Windows Vist و Windows Server و Internet Explorer اما علامات تجارية مسجلة أو علامات تجارية لشركة Microsoft Corporation في الولايات المتحدة و/أو دول أخرى.

تُحد Apple وMacintosh وSafari وMac OS علامات تجارية لصالح شركة Apple Inc. وهي مسجلة في الولايات المتحدة والدول الأخرى.

تُعد Linux علامة تجارية مسجلة لصالح شركة Linus Torvalds في الولايات المتحدة والدول الأخرق

Adobe وReader و Reader إما أن تكون علامات تجارية مسجلة أو علامات تجارية أشركة Adobe Systems Incorporated في الولايات المتحدة و/أو دول أخرى.

Wi-Fi Alliance وWPA وWi-Fi Protected Setup (WPS) وWi-Fi Direct وWPA.

تعد AOSS علامة تجارية لصالح شركة Buffalo Inc.

تِعد Android علامة تجارية خاصة بشركة Google Inc.

تُعد Nuance وشعار Nuance وPaperPort وScanSoft علامات تجارية أو علامات تجارية مسجلة لصالح شركة Nuance Communications, Inc. أو الشركات التابعة لها في الولايات المتحدة و/أو الدول الأخرى.

كل شركة ذُكر عنوان برنامج لها في هذا الدليل تمتلك اتفاقية ترخيص للبرنامج محددة للبرامج المملوكة لها.

#### تُعد جميع الأسماء التجارية وأسماء المنتجات الخاصة بالشركات التي تظهر على منتجات Brother والمستندات ذات الصلة وأي مواد أخرى علامات تجارية أو علامات تجارية مسجلة لهذه الشركات المعنية.

#### التصنيف والنشر

تم تصنيف هذا الدليل ونشره، تحت إشراف شركة .Brother Industries, Ltd ، حيث يغطي أحدث مواصفات وأوصاف المنتج. وتكون محتويات هذا الدليل ومواصفات هذا المنتج عرضة للتغيير دون إخطار. تحتفظ شركة Brother في حقها بإجراء تغييرات بدون إخطار في المواصفات والمواد المتضمنة هنا ولن تكون مسئولة عن أي أضرار (بما في ذلك الأضرار اللاحقة) الناتجة عن الاعتماد على المواد المقدمة، ويشمل هذا ولكن لا يقتصر على الأخطاء المطبعية والأخطاء الأخرى المتعلقة بهذا النشر.

#### حقوق النشر والترخيص

حقوق النشر © لعام 2012 لشركة Brother Industries, Ltd. جميع الحقوق محفوظة. يتضمن هذا المنتج برنامجًا تم تطويره بواسطة البائعين التاليين: حقوق النشر © للأعوام 1983-1998 لشركة PACIFIC SOFTWORKS, INC. جميع الحقوق محفوظة. حقوق النشر © لعام 2008 لشركة Devicescape Software, Inc. جميع الحقوق محفوظة. يتضمن هذا المنتج البرنامج "KASAGO TCP/IP" الذي طورته شركة ZUKEN ELMIC, Inc.

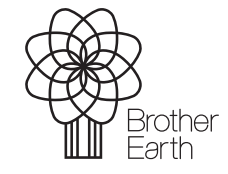

www.brotherearth.com

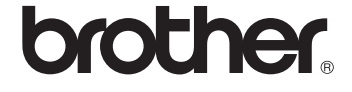